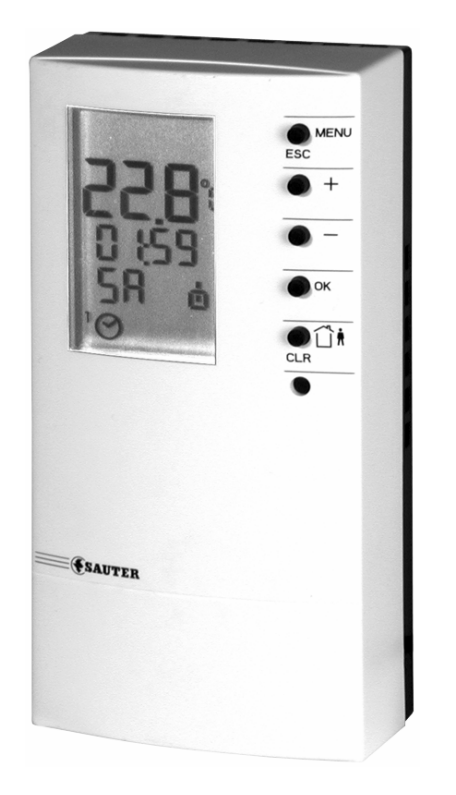

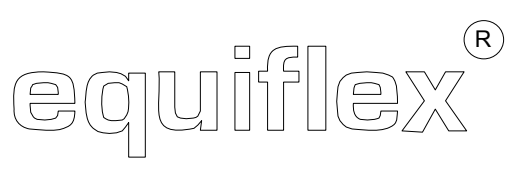

# Air-conditioning controller

User's Manual NRT 107 F031, F041

7000986003 R2

## Table of contents

| 1 | General information                                     | 5                |
|---|---------------------------------------------------------|------------------|
|   | 1.1 Introduction                                        | 5                |
|   | 1.2 Safety instructions                                 | 5                |
|   | 1.3 Key to the operating instructions                   | 5                |
|   | 1.4 Abbreviations                                       | 6                |
| 2 | Description of the operating elements                   | 7                |
| - | 2 1 Front view of the NBT 107                           | 7                |
|   | 2.2 ICD display                                         |                  |
|   | 2.3 Keynad                                              | 09               |
| ~ |                                                         |                  |
| 3 | Starting operation                                      | 10               |
|   | 3.1 Commissioning                                       | 10               |
|   | 3.1.1 Set language                                      | 10               |
|   | 3.1.2 Set time and date                                 |                  |
|   | 3.1.3 Select control model                              | 12               |
|   | 3.2 3 Envice mode                                       | 13               |
|   | 2.2.2. View SEDVice parameters                          | 10               |
|   | 3.2.2 View SERVice parameters                           |                  |
|   | 3.2.1 Beturn to automatic mode                          | 14<br>1/         |
|   | 3.2.5 List of SERVice parameters                        |                  |
|   | 3.2.6 Explanations of the individual SERVice parameters |                  |
|   | 3.3 Control characteristics                             |                  |
|   | 3.3.1 Control characteristic for MOD 1 and 3            |                  |
|   | 3.3.2 Control characteristic for MOD 2. 4 and 7.        |                  |
|   | 3.3.3 Control characteristic for MOD 5, 6 and 8         | 21               |
| л | Automatic mode                                          | 22               |
| - | Automatic mode                                          |                  |
|   | 4.1 1 Change temperature setopint                       | 22<br>20         |
|   | 4.1.1 Change temperature scipoint.                      |                  |
|   | 4.1.2 (Onlimited change of operating mode               | 20               |
|   | 4.2 1 Time and date                                     | 24<br>24         |
|   | 4.2.2 Weekly switching programme                        | 21               |
|   | 4.2.2.1 Call up the weekly switching programme          |                  |
|   | 4.2.2.2 View switching commands                         |                  |
|   | 4.2.2.3 Change switching commands                       | 27               |
|   | 4.2.2.4 Delete switching commands                       |                  |
|   | 4.2.2.5 Enter new switching command                     |                  |
|   | 4.2.3 12-month switching programme                      |                  |
|   | 4.2.3.1 Call up the 12-month switching programme        |                  |
|   | 4.2.3.2 View switching commands                         |                  |
|   | 4.2.3.3 Enter new switching command                     |                  |
|   | 4.2.3.4 Delete switching command                        | 33               |
| 5 | Manual mode                                             |                  |
| - | 5.1 Access to manual mode                               | <b>0</b> 4<br>2/ |
|   | 5.2 Set status of nump (on/off) for manual mode         |                  |
|   | 5.3 Set valve position                                  |                  |
|   | 5.4 Enable and disable manual mode                      |                  |
|   |                                                         |                  |

| 6  | 6 Keypad lock                                                                                                    |    |
|----|----------------------------------------------------------------------------------------------------|----|
| 7  | 7 Faults                                                                                                    |    |
|    | <ul> <li>7.1 Reset functions</li> <li>7.2 Error messages</li> <li>7.3 Action to be taken in case of errors in temperature measurements</li> </ul> |    |
| 8  | 8 Application information                                                                                                    |    |
|    | 8.1 General information                                                                                                    |    |
|    | 8.2 Application examples                                                                                                    |    |
| 9  | 9 Resistance values for Ni1000 sensors                                                                                                    |    |
| 10 | 10 Accessories                                                                                                    |    |
| 11 | 11 Wiring diagram                                                                                                    |    |
| 12 | 12 Dimension drawing                                                                                                    | 45 |
| 13 | 13 Technical data                                                                                                    |    |
|    | 13.1 Overview of technical data                                                                                                    |    |
|    | 13.2 Overview of most important functions                                                                                                    |    |
| 14 | 14 Overview of controller settings                                                                                                    |    |
|    | 14.1 List of SERVice parameters                                                                                                    |    |
|    | 14.2 Weekly switching programme                                                                                                    |    |
|    | 14.3 12-month switching programme                                                                                                    |    |
| 15 | 15 Index of key words                                                                                                    | 50 |

## 1 General information

## 1.1 Introduction

The equiflex NRT 107 is a compact air-conditioning controller used for room control. It is suitable for 2- and 4- pipe systems to heat and cool individual rooms. The controller is suitable for all building types. 8 different control models are available. The room temperature is measured by the internal temperature sensor, or by the external one if necessary. If a cascade-type control is implemented, a temperature sensor for flow air or supply air can be connected. The microprocessor used for the equiflex NRT107 uses the recorded measurement values to calculate the signals for the outputs, on the basis of the selected control model. As well as the control parameters that have been set, this process also takes account of the signals for the othange-over input, the dew-point monitoring and the shift in the room-temperature setpoint. The calculated signals for the outputs are amplified and are available to trigger the pump or the fan and the drive(s). In automatic mode, the equiflex NRT107 switches over between the different operating modes by means of switching programme). A fixed basic programme (factory setting) ensures that the controller can easily be put into operation in most installations. If necessary, it can be adapted to your air-conditioning plant by using the SERVice parameters. This ensures optimal comfort for every system, with the minimum use of energy. The automatic change-over from summertime to wintertime and vice-versa means that residents do not need to correct the time twice a year. The equiflex NRT107 contains various protective functions such as the frost and overheating protection, and so on.

### 1.2 Safety instructions

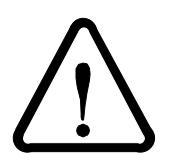

Particular care is required in order to avoid injury, fire or damage to the unit. To learn how to operate the device, please read these operating instructions after the unit has been installed by a specialist in accordance with the fitting instructions (MV505782 or MV505783). Observe local regulations when installing the controller. The controller is not a safety-related component. The frost protection function, the overheating protection function and the 'limitation of supply temperature' function are not substitutes for the relevant safety equipment.

## 1.3 Key to the operating instructions

| $\triangleleft$ | denotes see Section |
|-----------------|---------------------|
| X               |                     |

Ím

... denotes factory setting for the NRT 107 (e.g. control values, switching times etc. specified by the manufacturer)

... denotes setting for the NRT 107 that deviates from the factory setting

The operating instructions explain each function step by step using the following symbols:-

 $\ldots$  denotes the word 'PROG' flashing in the display

... denotes the time '09:00' not flashing in the display

١

... denotes button .... to be pressed

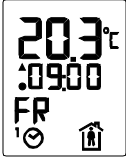

If necessary, the display can be reached by pressing the MENU/ESC button once or several times (except when manual mode is active). If the buttons are not pressed for longer than about 2 minutes while programming is in progress, the controller will automatically return to the previous function (except when manual mode is active).

## 1.4 Abbreviations

| ਹੀਂੇੇ              | = reduced operating mode                   | T <sub>Fsmin</sub> | = minimum limitation for setpoint of $T_F$      |
|--------------------|--------------------------------------------|--------------------|-------------------------------------------------|
| <b>İ</b>           | = normal operating mode                    | T <sub>Rmin</sub>  | = minimum limitation for setting range $T_{RS}$ |
| c/o                | = change-over                              | T <sub>Rmax</sub>  | = maximum limitation for setting range $T_{RS}$ |
| H/C                | = heating/cooling                          | T <sub>RS</sub>    | = setpoint for room temperature                 |
| MOD                | = control model                            | w                  | = shift in T <sub>RS</sub>                      |
| ΤF                 | = flow temperature                         | Х <sub>Р</sub>     | = proportional band                             |
| T <sub>Fi</sub>    | = actual value for flow temperature        | X <sub>tn</sub>    | = dead zone in normal operating mode            |
| T <sub>FS</sub>    | = setpoint for flow temperature            | X <sub>S</sub>     | = setpoint                                      |
| T <sub>Ri</sub>    | = actual value for room temperature        | X <sub>tr</sub>    | = dead zone for reduced operating mode          |
| T <sub>Fsmax</sub> | = maximum limitation for setpoint of $T_F$ | Y                  | = output signal                                 |

## 2 Description of the operating elements

## 2.1 Front view of the NRT 107

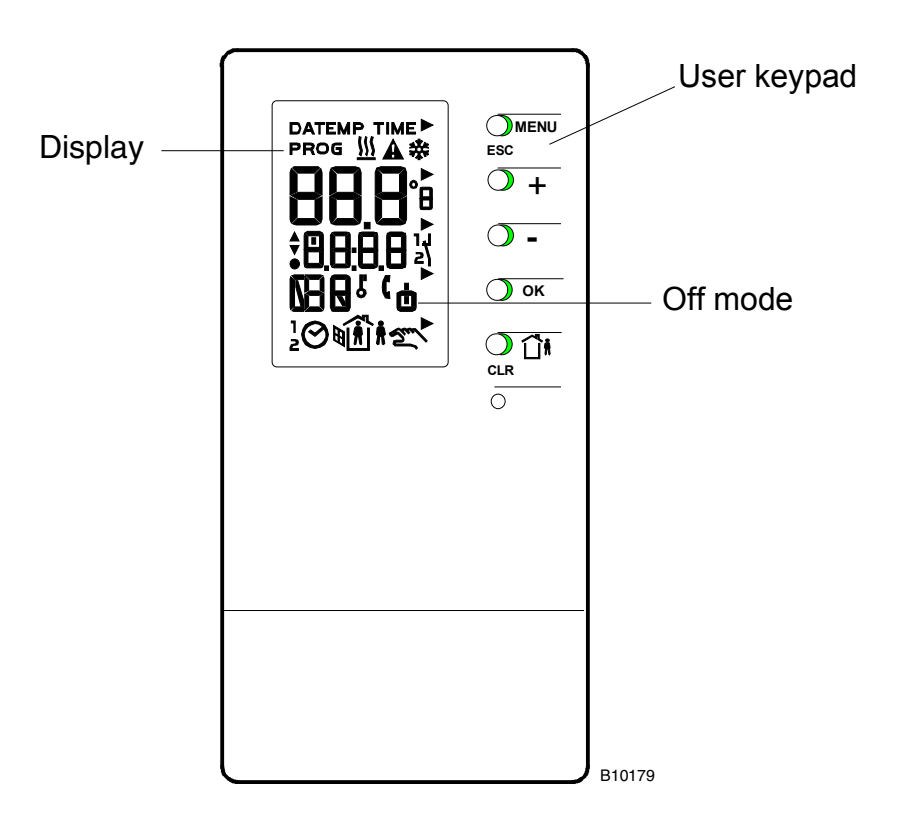

## 2.2 LCD display

The display shows the status of the installation, the room temperature and the switching programme, etc.

Explanation of individual symbols:-

|            |             | Key/button function is active                                                                                       |
|------------|-------------|----------------------------------------------------------------------------------------------------|
| <u> </u>   |             | Heating or frost protection function is active                                                                      |
| ₩          |             | Cooling or overheating protection function is active; a flashing symbol means that the value is below the dew point |
| <b>A</b>   |             | Warning, error message or control model<br>0 was selected, or time and date have not been updated after restarting. |
| 8          | <u>18</u> . | Actual value or setpoint for the temperature shown in $^\circ\text{C}$ or $^\circ\text{F}$                          |
| <b>A V</b> |             | triac opens or closes the valve                                                                                     |
| •          |             | Relay for pump, fan or pilot timer is closed                                                                        |
| 8.8        | :8.8        | Time display (hours: minutes)                                                                                       |
| Ľ          |             | Keypad locked                                                                                                    |
| זי         | <b>∭</b> i  | 'Absence' function is active                                                                                        |
| ነ          | Í           | 'Presence' function is active                                                                                       |
| ۲          | Ħ           | 'Window function' is active                                                                                         |
| ۲          | (           | 'Telephone remote control' function is active                                                                       |
| ነ          | A           | 'Fault in installation' function is active                                                                          |
| ۲          | ۲.          | 'Central keypad lock' function is active                                                                            |
| z١         |             | Value is below dew point                                                                                            |
| Ó          |             | Installation off                                                                                                    |
| 686        | 3           | Abbreviation for weekday or a period of time                                                                        |
| ¹⊘         |             | Automatic mode as per weekly (1) and 12-month (2) switching programmes                                              |
| Ŕ          |             | Installation is in normal operating mode                                                                            |
|            |             | Installation is in reduced operating mode                                                                           |
| Jun /      |             | Manual mode                                                                                                    |

## 2.3 Keypad

The keys (or buttons) enable the controller to be operated.

Explanation of individual key functions:-

|            | Access to the menu levels for setting date, time, switching programme, and manual mode. Return to the previous menu levels or to the automatic mode. Abort functions. |
|------------|----------------------------------------------------------------------------------------------------|
| ) +        | Scroll in the menu. Increase the flashing value shown. View the setpoint for the room temperature.                                                                    |
| <b>O</b> - | Scroll in the menu. Reduce the flashing value shown. View the setpoint for the room temperature.                                                                      |
| 🔿 ок       | Confirm the flashing value. Access to a lower menu level. Access to the SERVice mode.                                                                                 |
|            | Call up the '(un)limited mode change' function. Delete switching commands.                                                                                            |
| $\frown$   | Deast butten for the NDT 107. This can be used to react the controller. Do onter the time and date after u                                                            |

Reset button for the NRT 107. This can be used to reset the controller. Re-enter the time and date after you have done this. The SERVice parameters and the switching programme will not be changed.

## 3 Starting operation

### 3.1 Commissioning

When commissioning the equiflex NRT107, certain basic settings have to be made as an essential prerequisite in order for the device to operate. The NRT 107 should be commissioned when the controller is connected to the power supply for the **very first** time. Depending on the application, further settings need to be changed afterwards. When commissioning the NRT 107, the following three steps should be carried out:-

- Set language
- Set time and date
- Select control model

### 3.1.1 Set language

The NRT 107 shows the day of the week in abbreviated form (e.g. MO = Monday). For this purpose, the languagehas to be selected first. The following languages are available:-

| D = German | E = English | SP = Spanish |
|------------|-------------|--------------|
| F = French | I = Italian | CS = Czech   |

For countries with other languages, there is a numerical code available for showing the day of the week. This view is selected by means of the display from 1 to 7, where the numbers have these meanings:-

| 1 = Monday<br>2 = Tuesday<br>3 = Wednesday |               | 4 = Thursday<br>5 = Friday<br>6 = Saturday    | 7 = Sunday           |
|--------------------------------------------|---------------|-----------------------------------------------|----------------------|
|                                            | <+><->        | Choose a language                             |                      |
|                                            | <b>⟨ OK</b> ⟩ | Confirm the selected language and save it (F= | French in this case) |

The language can quickly be changed at any time using the SERVice parameters (see Section 3.2.5).

### 3.1.2 Set time and date

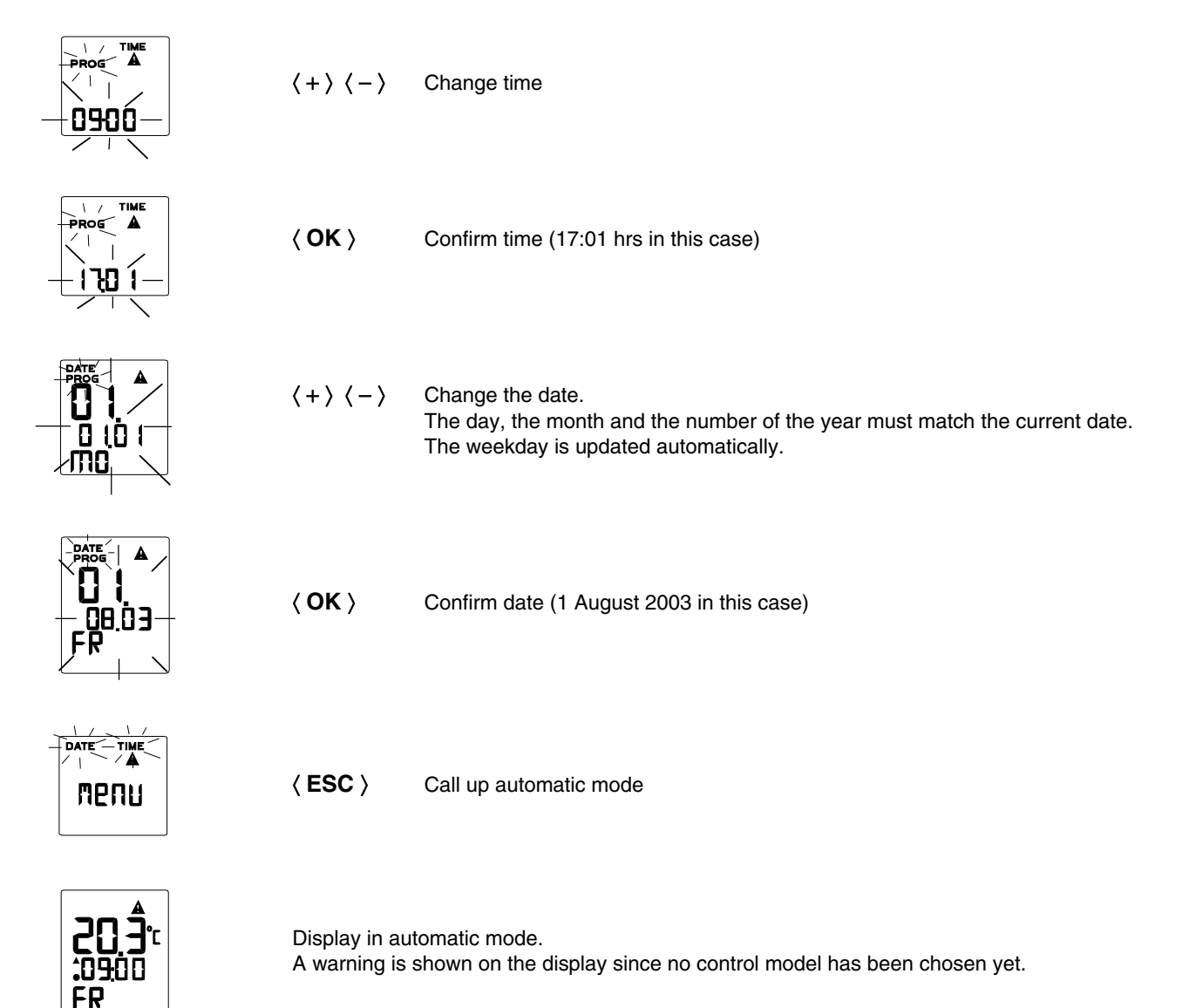

### 3.1.3 Select control model

| <b>20.</b><br><b>.</b> 0900<br>FR | 〈 OK 〉<br>〈 CLR 〉<br>〈 OK 〉 | should be pressed for longer than 4 seconds, then with<br>and with<br>go to SERVice mode |
|-----------------------------------|-----------------------------|------------------------------------------------------------------------------------------|
|                                   | <+><->                      | Select SERVice parameter P06 (the parameter is used to set the control model)            |
| <b>PO</b><br>SE                   | <b>〈 ОК 〉</b>               | Call up the SERVice parameter                                                            |
|                                   | <+><->                      | Change the value of the SERVice parameter.                                               |
|                                   | 〈 OK 〉                      | Confirm value of SERVice parameter $(2 = \text{control for H/C, MOD2 in this case})$     |
| PD\$<br>SE                        | 〈ESC〉                       | Return to automatic mode                                                                 |
| <b>20 7</b>                       |                             |                                                                                          |

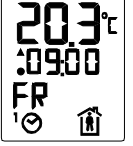

Display in automatic mode

## 3.2 SERVice mode

In SERVice mode, a technician can adapt the NRT 107's basic setting to the installation and fulfil specific requirements. When doing this, please also observe the fitting instructions supplied with the NRT 107 (MV505782 or 505783).

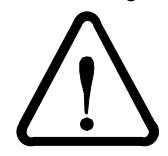

The SERVice mode should only be activated by a technician. If the air-conditioning controller is parameterised (set) incorrectly, major faults may be caused on the installation or the equipment may be damaged and people may be injured.

### 3.2.1 Access to SERVice mode

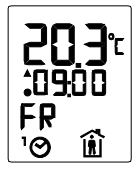

**(OK)** should be pressed for longer than 4 seconds, then with

- CLR > and with
- $\langle \, \mathbf{OK} \, \rangle$  go to the SERVice level

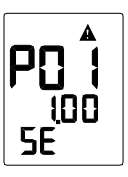

| Display in SERVice mode |      |                             |  |  |
|-------------------------|------|-----------------------------|--|--|
| Explanations:           | P01  | Number of SERVice parameter |  |  |
|                         | 1.00 | Value of SERVice parameter  |  |  |
|                         | SE   | SERVice mode                |  |  |
|                         |      |                             |  |  |

#### 3.2.2 View SERVice parameters

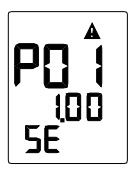

 $\langle + \rangle \langle - \rangle$  Scroll through the SERVice parameters

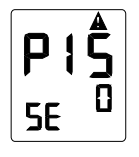

View each SERVice parameter (parameter P15 in this case)

## 3.2.3 Change SERVice parameters

| P32<br>SE                      | <b>⟨ OK ⟩</b> | Call up the chosen SERVice parameter so that the value can be changed |
|--------------------------------|---------------|-----------------------------------------------------------------------|
| <b>P32</b><br>5E <sup>-0</sup> | <+><->        | Change the value of the SERVice parameter                             |
|                                | 〈 <b>OK</b> 〉 | Confirm new value for SERVice parameter                               |
| P32                            | Value has b   | een changed and will be adopted on returning to auton                 |

3.2.4 Return to automatic mode

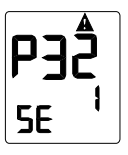

5E - 1

> 〈 ESC 〉 Return to automatic mode

Value has been changed and will be adopted on returning to automatic mode

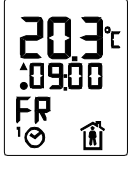

Display in automatic mode

## 3.2.5 List of SERVice parameters

| Number     | Ím      | Description                                                                                                    | Range                 | Step<br>size |
|------------|---------|----------------------------------------------------------------------------------------------------|-----------------------|--------------|
| P01        | 0Y.xx   | Software version (Y = 1: Series version, xx = Serial number)                                                                                   | _                     | _            |
| P02        | 0       | Current device status                                                                                                    | 05119                 | 1            |
| Doo        | 0       | 0 = OK; fault coding, see Section 3.2.6                                                                                                    | 0 1                   |              |
| P03        | 0       | Unused<br>Software react                                                                                                    | 01                    | 1            |
| F 04       | 0       | $\Omega = $ Function not active                                                                                                    | 05                    | 1            |
|            |         | 1 = Reset SERVice parameters (Sauter or OEM factory setting)                                                                                   |                       |              |
|            |         | 2 = Reset switching programmes (Sauter factory setting)                                                                                        |                       |              |
|            |         | 3 = Reset SERVice parameters (Sauter or OEM factory setting)                                                                                   |                       |              |
|            |         | and reset switching programmes (Sauter factory setting)                                                                                        |                       |              |
|            | _       | The parameter is then reset to 0.                                                                                                    |                       | _            |
| P05        | 0       | Manual mode                                                                                                    | 0100                  | 5            |
|            |         | 0 = manual mode not enabled with a maximum valve opening from 5 100 %                                                                          |                       |              |
| P06        | 0       | Control model MOD                                                                                                    | 0.8                   | 1            |
| 1.00       | 0       | 0 = control not active (contacts open)                                                                                                    | 00                    |              |
|            |         | 1 = PI - room-temperature controller: cool/ 2-pipe/ 3 pt                                                                                       |                       |              |
|            |         | 2 = PI - room-temperature controller: heat/ cool/ 2-pipe/ 3pt                                                                                  |                       |              |
|            |         | 3 = P - room-temperature controller: cool/ 2-pipe/ 2pt impulse-pause                                                                           |                       |              |
|            |         | 4 = P - room-temperature controller: heat/ cool/ 2-pipe/ impulse-pause                                                                         |                       |              |
|            |         | 5 = P+PI flow temperature controller: (cascade) cool/ 2-pipe/ 3 pt                                                                             |                       |              |
|            |         | 6 = P+PI now temperature controller: (cascade) heat/ cool/ 2-pipe/ 3 pt                                                                        |                       |              |
|            |         | 8 = P+PI flow temperature controller (cascade) heat/ cool /4-pipe 3 and 2 pt                                                                   |                       |              |
| P07        | 0       | Language                                                                                                    | 06                    | 1            |
|            |         | 0 = German 1 = French 2 = English                                                                                                    |                       |              |
|            |         | 3 = Italian 4 = Spanish 5 = Czech                                                                                                    |                       |              |
| Daa        | •       | 6 = 17                                                                                                    |                       |              |
| P08        | 0       | Units for temperature shown $1 - °F$                                                                                                    | 01                    | 1            |
| P09        | 8       | 0 = 0 $I = r$                                                                                                    | 8 °C 36 °C            | 1K           |
| P10        | 38      | maximum limitation for setting range, room-temperature setpoint Tomes.                                                                         | 10 °C 38 °C           | 1K           |
| D11        | 0       | Measurement of room temperature:                                                                                                    | 0.2                   | 1            |
|            | 0       | 0 = measurement of room temperature using internal NTC sensor.                                                                                 | 02                    |              |
|            |         | with the additional possibility of dew-point monitoring                                                                                        |                       |              |
|            |         | 1 = measurement of room temperature using external Ni1000 sensor                                                                               |                       |              |
|            |         | 2 = internal NTC and external Ni1000 sensors, and measurement of room                                                                          |                       |              |
|            |         | temp. with averaging                                                                                                    |                       |              |
| P12        | 0.0     | Influence of wall when room temperature is measured with internal NTC sensor                                                                   | -6.0K+6.0K            | 0.1K         |
| P13<br>D14 | 0.0     | Inductice of wait when room temperature is measured with external NT000 sensor                                                                 | -0.0K+0.0K            | 0.1K         |
| 1 14       | '       | 0 = function not enabled                                                                                                    | 0+                    |              |
|            |         | 1 = change-over                                                                                                    |                       |              |
|            |         | 2 = change-over with cooling block                                                                                                    |                       |              |
|            |         | 3 = shift w with 1 K/V; also requires replugging of                                                                                            |                       |              |
|            |         | jumper (see MV 505782 or MV 505783)!                                                                                                    |                       |              |
|            |         | 4 = shift w with 1.6 K/V; also requires replugging of                                                                                          |                       |              |
| D15        | 0       | Jumper (see MV 505/82 or MV 505/83)!                                                                                                    | 0 7                   | 1            |
| 115        | 0       | 0 = absence $1 = presence$ $2 = window contact$                                                                                                | 07                    |              |
|            |         | 3 = remote switching $4 =$ fault indication                                                                                                    |                       |              |
|            |         | 5 = keypad lock 6 = change-over                                                                                                    |                       |              |
|            |         | 7 = change-over with cooling block                                                                                                    |                       |              |
| P16        | 0       | Direction of operation for PROG input                                                                                                    | 01                    | 1            |
| D/-        |         | 0 = active closed 1 = active open                                                                                                    |                       |              |
| P17        | 2.0     | 2 K proportional band P-controller for MOD 3, 4, 5, 6, 7, 8 (see P06)                                                                          | 1.K20.K               | 0.1          |
| Ρ18<br>Ρ10 | 4<br>10 | 4 minute period duration for P-controller for MOD 3, 4, 7 (see P06)<br>10 % minimum switch-on time for P- controller for MOD 3, 4, 7 (see P06) | 4 mm30 mm<br>0 % 50 % | ۱<br>5%      |
| 1 10       | 10      | 10.76 minimum switch of the for $1 - controller for WOD 0, 4, 7 (see 1.00)$                                                                    | 0 /000 /0             | J /0         |

| Number | Ím    | Description                                                                                                    | Range            | Step<br>size |
|--------|-------|----------------------------------------------------------------------------------------------------|------------------|--------------|
| P20    | 40    | 40 K proportional band PI-controller for MOD 1, 2, 5, 6, 8 (see P06)                                                 | 2 K100 K         | 1 K          |
| P21    | 240   | 240 seconds integral action time, PI-controller for MOD 1, 2, 5, 6, 8 (see P06)                                      | 15 s6000 s       | 5 s          |
| P22    | 120   | 120 seconds valve running time for MOD 1, 2, 5, 6, 8 (see P06)                                                       | 30 s300 s        | 5 s          |
| P23    | 10    | 10 °C minimum limitation of flow temperature for MOD 5, 6, 8 (see P06)                                               | 0 °C100 °C       | 5 K          |
| P24    | 50    | 50 °C maximum limitation of flow temperature for MOD 5, 6, 8 (see P06)                                               | 20 °C130 °C      | 5 K          |
| P25    | 1.0   | 1.0 K dead zone Xtn for operating stage T2 for MOD 2, 4, 6, 7, 8 (see P06)                                           | 0.2 K10 K        | 0.2 K        |
| P26    | 10.0  | 10.0 K dead zone Xtr for operating stage T1 for MOD 2, 4, 6, 7, 8 (see P06)                                          | 0.4 K20.0 K      | 0.2 K        |
| P27    | 0     | Reduced operating mode<br>0 = valid for 'heat' and 'cool'<br>1 = only valid for 'heat'                               | 02               | 1            |
|        |       | 2 = only valid for 'cool'                                                                                            |                  |              |
| P28    | 1     | Frost protection and overheating protection                                                                          | 03               | 1            |
|        |       | 0 = not enabled $1 = frost protection enabled$                                                                       |                  |              |
|        |       | 2 = overheating protection enabled                                                                                   |                  |              |
|        |       | 3 = frost protection and overheating protection enabled                                                              |                  |              |
| P29    | 3     | Function of relay output (abbreviations: PT:pilot timer; pump/fan: P/ F;<br>change-over from 'heat' to 'cool': H/ C) | 07               | 1            |
|        |       | 0 = P/F for cooling $1 = P/F$ for 'heat'                                                                             |                  |              |
|        |       | 2 =  overheating protection active $3 = P/F$ for 'heat' and 'cool'                                                   |                  |              |
|        |       | 4 = PT controlled by weekly and 12-month programme                                                                   |                  |              |
|        |       | 5 = as 4, also taking presence/absence into account                                                                  |                  |              |
|        |       | 6 = as 5, also taking PROG input into account                                                                        |                  |              |
|        |       | 7 = H/C output (contact open corresponds to 'heat')                                                                  |                  |              |
| P30    | 0     | Anti-jamming function for valves and pump/fan                                                                        | 03               | 1            |
|        |       | 0 = not active $1 = active on triac outputs (valve)$                                                                 |                  |              |
|        |       | 2 = active at relay output (pump/ian)                                                                                |                  |              |
| D21    | 0     | 3 = active at relay and that outputs (pump han and valve)                                                            | 0 0000           | 1            |
| P31    | 0     | (cannot be deleted)                                                                                                  | 09999            | I            |
| P32    | 0     | 12-month programme                                                                                                   | 03               | 1            |
|        |       | 0 = not enabled 1 = active                                                                                           |                  |              |
|        |       | 2 = active, switching commands will be deleted after execution                                                       |                  |              |
|        |       | 3 = active, switching commands will be adopted for next year after execution                                         |                  |              |
| P33    | 10.25 | 25 <sup>th</sup> October, summer/winter time-change                                                                  | 00.0112.31       | 00.01        |
| P34    | 3.25  | 25 <sup>th</sup> March, winter/summer time-change. When P33 = P34: no                                                | 00.0112.31       | 00.01        |
|        |       | summer/winter or winter/summer time-change                                                                           |                  |              |
| P35    | 38.5  | Display flow temperature - actual value, e.g. 38.5°C for MOD 5, 6, 8 (see P06)                                       | 0 °C140 °C       | 0.1 K        |
| P36    | 42.1  | Display flow temperature - setpoint e.g. 42.1 °C for MOD 5, 6, 8 (see P06)                                           | 0 °C130 °C       | 0.1 K        |
| P37    | 5.0   | Display shift w in setpoint e.g. 5 K                                                                                 | 0/0.5 K10 (16) K | 0.1 K        |

#### 3.2.6 Explanations of the individual SERVice parameters

#### P02 Display device status

The device status of the NRT 107 is read with the aid of SERVice parameter 2. Value 0 denotes that the NRT 107 is functioning without any faults. Faults are coded as follows:-

| Reading error in EEPROM                                       | 1   |
|---------------------------------------------------------------|-----|
| Writing error in EEPROM                                       | 2   |
| Short circuit in internal room sensor NTC                     | 4   |
| Interruption in internal room sensor NTC                      | 8   |
| Short circuit in external room sensor Ni1000                  | 16  |
| Interruption in external room sensor Ni1000                   | 32  |
| Short circuit in flow temperature sensor Ni1000               | 64  |
| Interruption in flow temperature sensor Ni1000                | 128 |
| Valve drive (3 pt.) was opened with 5-fold valve running time | 256 |
| Valve drive (3 pt.) was closed with 5-fold valve running time | 512 |
|                                                               |     |

If several faults occur at the same time, the value for the SERVice parameter is derived from the sum of coded numbers. When the fault has been rectified, the value for the SERVice parameter is automatically reset.

#### P05 Manual mode

The manual mode is disabled/enabled by SERVice parameter P05. If the value of the parameter is 0, manual mode is disabled and cannot be accessed via this menu item. If the parameter is given a value greater than 0, the manual mode can be activated via the menu. Using the value for the parameter, the maximum percentage valve opening can be set at the same time; this can be set via the menu for manual mode. For instance, if a value of 55 is set, the valve can be opened no more than 55% via manual mode. If the controller supplies a 3 pt output signal due to the control model that is used (see SER-Vice parameter P6), the valve opening is calculated using the valve running time. The valve is initially closed every time manual mode is enabled, and whenever the valve opening is given a new value. After this, the valve is opened according to the specified value.

If the controller emits an impulse-pause signal due to the control model, the valve is opened on the basis of a proportion which was defined by the input. For instance, if a value of 30 is entered for the valve opening, the effect is that the valve is opened for 30% of the period duration (see SERVice parameter P18). The valve remains closed for the remaining 70% of the period duration. For MOD 7 (see SERVice parameter P06), the values for the valve opening of the 'heat' and 'cool' outputs can be changed independently of one another. Both outputs are not activated; instead, it is always the output which was changed last that is opened.. In MOD 8 (see SERVice parameter P06), note that two valves are triggered with the relay output.

#### P06 Control model

SERVice parameter P06 is used to set the control model. The factory setting for the value of the parameter is 0, i.e. the relay and triac outputs have no voltage. No control takes place with this setting. The Table below provides an overview of the individual control models. More information on the various control models is given in Section 9.

|                 | Installation type | Application | Control | Controlled variable | Valve output            |
|-----------------|-------------------|-------------|---------|---------------------|-------------------------|
| Control model 1 | 2 - pipe          | cool        | PI      | room temperature    | 3 pt                    |
| Control model 2 | 2 - pipe          | heat/cool   | PI      | room temperature    | 3 pt                    |
| Control model 3 | 2 - pipe          | cool        | Р       | room temperature    | 2 pt, impulse-pause     |
| Control model 4 | 2 - pipe          | heat/cool   | Р       | room temperature    | 2 pt, impulse-pause     |
| Control model 5 | 2 - pipe          | cool        | P + PI  | flow temperature    | 3 pt                    |
| Control model 6 | 2 - pipe          | heat/cool   | P + PI  | flow temperature    | 3 pt                    |
| Control model 7 | 4 - pipe          | heat/cool   | Р       | room temperature    | 2 x 2 pt, impulse-pause |
| Control model 8 | 4 - pipe          | heat/cool   | P + Pl  | flow temperature    | 3 pt and 2 pt           |

P09 minimum limitation for setting range of room-temperature setpoint

The minimum setpoint for the room temperature can be varied within certain limits. This limit can be set by using SERVice parameter P09. The factory setting is 8°C.

P10 maximum limitation for setting range of room-temperature setpoint

The maximum setpoint for the room temperature can be varied within certain limits. This limit can be set by using SERVice parameter P10. The factory setting is 38°C.

P11 Measurement of room temperature and dew-point monitoring

If the room temperature is to be measured with an internal NTC sensor, SERVice parameter P12 must be assigned a value of 0. With this setting, a dew-point monitor can be connected to the terminals which are provided for an external temperature sensor. In this case, if the value falls below the dew point this is detected by the controller. If the NRT107 detects that the value is below the dew point, the cooling valve is closed immediately and cooling is therefore stopped. The display shows this status by a flashing 'cool' symbol.

If the room temperature is to be measured with an external Ni1000 sensor, value 1 must be specified. If the parameter has a value of 2, the measured values from the internal NTC sensor and the external Ni1000 sensor are averaged. The factory setting for this SERVice parameter is 0.

#### P12, P13 Influence of wall when measuring room temperature

When the temperature is measured on a wall which is also the external wall of the building, a lower temperature is often measured than the value in the middle of the room. This falsification of the measured value is corrected with SERVice parameters P12 or P13. The value for SERVice parameters P12 or P13 is added to the measured temperature value. This provides the new measured temperature value which is used for controlling purposes.

#### P14 Function input w-c/o

This SERVice parameter is used to parameterise the universal input (terminals 10, 11). If SERVice parameter P14 has a value of 0, this input signal has no influence on the control. With value 1, a binary signal is detected via the input. With 2-pipe systems, the signal is used to change over between 'heat' and 'cool' (c/o signal). Contact open corresponds to 'heat' and contact closed corresponds to 'cool'. If this is the only closed contact, this is shown in the display with the symbol  $\checkmark$  without the numbers 1 or 2. If SERVice parameter P14 is assigned a value of 2, the c/o - signal is detected and displayed as for a value of 1. If the controller is in cooling mode, however, the cooling valve is closed so no cooling is performed. The c/o - signal can be defined with the help of SERVice parameter 14 or SERVice parameter 15. If the c/o signal has been defined with the help of one of the SERVice parameters, it cannot then be defined again using the second SERVice parameter. If the parameterisation for the c/o signal is to be changed, it is first necessary to change the parameter that was used to define the c/o signal. After this, the second parameter can be used to define the c/o signal. If the universal input is parameterised as a binary input (with a value of 0 or 1), the contact is detected as closed for a voltage of less than 0.4V between terminal 11 and GND, and it is interpreted as open with a voltage of more than 0.6V. The contact current is approx. 1mA.

If the value of the SERVice parameter is 3 or 4, the input is used to record a 0...10V signal. The signal is used to shift the setpoint for the room temperature. If the parameter has a value of 3, a shift of 1K/V is performed, and for a value of 4 the shift is 1.6K/V. Please note that for correct parameterisation, the position of a jumper must also be checked. The correct position of the jumper is described in the fitting instructions for the device in question(MV 505782 or MV 505783).

#### P15 Function: input PROG

The binary input PROG can be programmed for various input signals. If the voltage between the input and GND is less than 0.4 V, the contact is interpreted as closed. With a voltage of more than 0.6 volts, the contact is interpreted as open. The contact current is approx. 1 mA. The value for SERVice parameter P16 specifies whether the function is active with a closed or an open contact.

The Table below shows the possible operating stages and the possible ways of influencing the control when the function is active. If the function is not active, the controller operates according to the switching programme. The Table also shows the value for the SERVice parameter in relation to the input signal which should be programmed.

| PROG input<br>function    | Value of<br>SERV<br>parameter | Mode changes in automatic mode <sup>1)</sup>        | Possible influence     | Symbol      |
|---------------------------|-------------------------------|-----------------------------------------------------|------------------------|-------------|
| Absence, external clock   | 0                             | Normal $\rightarrow$ Reduced                        | + or - <sup>2)</sup> ; | <u>Î</u> !l |
| Presence                  | 1                             | Reduced $\rightarrow$ Normal                        | + or -; 🚺              | í L         |
| Window contact            | 2                             | Normal $\rightarrow$ Reduced                        | + or -;                |             |
| Remote switching          | 3                             | Reduced $\rightarrow$ OFF, Normal $\rightarrow$ OFF | + or -;                | ( L         |
| Fault indication          | 4                             | -                                                   | + or -;                | A L         |
| Keypad disabled           | 5                             | _                                                   | + or -;                | -01_L       |
| c/o                       | 6                             | _                                                   | + or -;                |             |
| c/o with cooling<br>block | 7                             | _                                                   | + or -;                |             |

#### Table 1: Functions with active binary input (PROG)

Remarks:

1) When the contact is not active, all operating modes are controlled as per the switching programme.

 $^{2)}$  + or - causes a change in the temperature setpoint value.

<sup>3)</sup> **T** Effects an (un)limited change of operating mode.

The c/o - signal can be defined with the help of SERVice parameter 14 or SERVice parameter 15.

If the c/o - signal was defined with the help of one of the SERVice parameters, it can no longer be defined using the second SERVice parameter. If the parameterisation for the c/o - signal is to be changed, the SERVice parameter that was defined for the c/o - signal must be changed first. Then the second parameter can be used to define the c/o - signal.

If SERVice parameter 15 is assigned a value of 7 (c/o with cooling block), the controller interprets the input signal as a c/o signal. If the NRT107 is in cooling mode, the valve for cooling is closed, i.e. the so-called cooling block is enabled.

#### P18 Period duration

If the equiflex NRT107 is used with MOD 3, 4, 7 which supplies an impulse-pause output signal, the period duration must also be defined. The period duration is the time in which one impulse-pause cycle is performed. When selecting the period duration, the technical data for the drive should be taken into account for this variable. The factory setting for the period duration is 4 minutes.

#### P19 Minimum switch-on time for P-controller

If the equiflex NRT107 is used according to MOD 3, 4 or 7, i.e. with an impulse-pause output signal, it is possible to parameterise the minimum period for which a valve is opened. The minimum period is indicated as a percentage of the period duration. If this produces a switch-on time which is lower than the minimum period, the valve remains closed during this time. Switch-on times which are shorter than the minimum switch-on time are added over time. If the sum produces a value which is higher than the minimum switch-on time, the valve is opened according to that value.

#### P22 Valve running time

Valves with a motorised actuator require a certain time (called the valve running time) in order to open or close completely. This SERVice parameter sets the equiflex NRT107 to the running time of the valve drive that is used. The control quality will only be ideal and various protective functions will only be guaranteed if the valve running time is set properly.

#### P23, P24 Minimum and maximum limitation for the flow temperature

If the equiflex NRT107 is used as a cascade controller according to MOD 5, 6, 8 (SERVice parameter P06 = 5, 6, 8), the flow temperature can be limited. In this case, the value of SERVice parameter P23 sets the lower limit, while the value of SERVice parameter P24 sets the upper limit.

#### P25, P26 Dead zone

If the deviation of the setpoint for the room temperature from the actual value is within a certain range, no control is performed. This range is specified by the dead zone. Different dead zones are obtained depending on the operating mode. Section 3.3 shows the control characteristics with the dead zones. The dead zones for the various operating modes are defined with the help of SERVice parameters P25 and P26.

#### P28 Frost protection and overheating protection

This function enables frost protection and overheating protection for the installation. The protective functions intervene provided that they have been enabled using SERVice parameter P28 and that the controller is not in manual mode.

This SERVice parameter makes it possible to enable the frost protection function only, (P28 = 1), the overheating protection function only (P28 = 2), or both protective functions (P28 = 3).

If the value for the measured room temperature falls below the frost protection limit of 8 °C, the frost protection function intervenes. If the room temperature rises above 9 °C, the frost protection function is switched off again. If the measured room temperature rises above 38 °C, the overheating protection intervenes. If the room temperature then falls below 37 °C, the overheating protection is switched off again.

#### P29 Relay output function

The relay contained in the NRT107 can be used for various functions. The function is selected using the value for SERVice parameter P29. The following possibilities are available depending on the value:

- 0 relay is open
- 1 relay is used to trigger the pump or the fan as long as the controller is in heating mode.
- 2 relay is used to trigger the pump or the fan as long as the controller is in cooling mode.
- 3 relay is used to trigger the pump or the fan in heating and cooling mode.
- 4 relay acts as a pilot timer output which is controlled by the switching programme. In this way, the NRT 107 can synchronously control other available room-temperature controllers without a timer switching programme between normal operating mode and reduced operating mode. Normal operating mode causes the relay to open. Reduced operating mode and Off mode cause the relay to close.
- 5 relay has the same function as for value 4 for SERVice parameter P29. In addition, consideration is given to the influence of the function input PROG (see SERVice parameter P15) on the operating mode.
- 6 relay has the same function as for value 5 for SERVice parameter P29. In addition, consideration is given to the influence of an (un)limited change of operating mode (normal operating mode, reduced operating mode or Off mode).
- 7 output H/C, i.e. the relay output is open if the controller is in heating mode and closed if the controller is in cooling mode.

#### P30 Anti-jamming function for valves and pumps

To prevent any damage to the heating circulation pump and the valve while they are at a standstill, it is possible to have the pump and the valve activated for a brief period at regular intervals. The protection for the heating pump and/or the valve is activated by the value of SERVice parameter P32. If the function is active, the outputs are activated sequentially on the following Sunday at 00:00 hrs if the heating pump or the valve are at a standstill for more than 168 hours.

#### P33, P34 Summer/winter or winter/summer time-change

The winter/summer time-change and the summer/winter time-change are carried out automatically using the 12-month clock integrated in the NRT 107. The date for the time-change can be set with the value of SERVice parameters P33 and P34. The value 2.16 corresponds to 16 February. If the date that is entered is a Sunday, the changeover takes place on the same day. Otherwise, the time is changed over on the following Sunday. The summer/winter time-change is effected at 03:00 hrs (back to 02:00 hrs) and the winter/summer time change takes place at 02:00 hours. The time is moved forward to 03:00 hours. If SERVice parameters P33 and P34 have the same value, no summer/winter time change is implemented.

#### 3.3 Control characteristics

Depending on the selected control model (see SERVice parameter P06), the calculation of the output signals is based on various characteristics. The next sections show the different control characteristics.

#### 3.3.1 Control characteristic for MOD 1 and 3

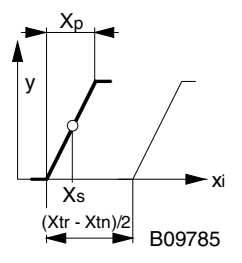

Characteristic for MOD 1, 3. The thick line corresponds to normal operating mode, and the thin line shows reduced operating mode

With P-controlling, the setpoint is in the middle of the P-band. If the setpoint is equal to the actual value, the proportion for the impulse-pause signal or the opening of the valve is 50 %.

P-control on its own is obtained for MOD 3 (SERVice parameter P06 = 3) or MOD 1 (SERVice parameter P06 = 1) if a reset time of 0 seconds is set (SERVice parameter P21 = 0).

#### 3.3.2 Control characteristic for MOD 2, 4 and 7

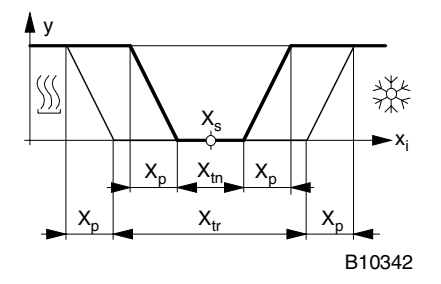

Characteristic for MOD 2, 4 and 7. The thick line corresponds to normal operating mode, and the thin line shows reduced operating mode.

The control characteristic is shown for MOD 2, MOD 4 and MOD 7. The control model is set with SERVice parameter P06.

#### 3.3.3 Control characteristic for MOD 5, 6 and 8

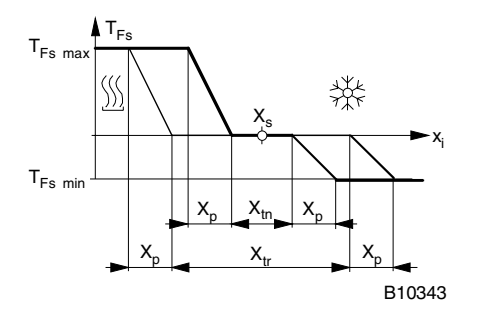

Characteristic for MOD 5, 6 and 8. The thick line corresponds to normal operating mode, and the thin line shows reduced operating mode.

For MOD 5, MOD 6 and MOD 8 (control model setting: see SERVice parameter P06) a cascade-type control is implemented. The setpoint for the flow temperature is calculated according to the deviation of the actual room temperature value from the setpoint, on the basis of a P-controller. With these control models, the P-controller is defined by SERVice parameter P17. The illustrated control characteristic shows the relationships between the control deviation for the room temperature and the setpoint for the flow temperature. Control of the flow temperature is implemented with a PI control algorithm. The control parameters for PI-control are set using SERVice parameter P20 (Proportional band) and P21 (Reset time).

## 4 Automatic mode

In automatic mode, the NRT 107 controls in accordance with the operating stages that were set in the weekly or the 12-month switching programme. In the weekly switching programme, the operating stages (normal operating mode, reduced operating mode) are assigned to the daytimes of a week. A 12-month switching programme can be enabled via the SERVice mode and then programmed. The commands in the switching programme can be changed to suit individual requirements.

## 4.1 Basic functions

Viewing the setpoint for the room temperature:-

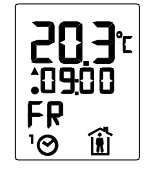

 $\langle + \rangle \langle - \rangle$  The setpoint is shown when either of the two buttons is pressed **once** 

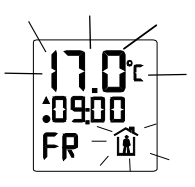

View the setpoint. After 2 minutes, the display automatically returns to its original state. Press <ESC> to return to the original display before 2 minutes have passed.

### 4.1.1 Change temperature setpoint

If the room temperature is considered to be too warm or too cold, this function is called up to correct the setpoint for the room temperature in steps of 0.5 degrees C.

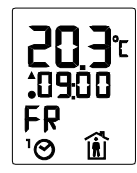

 $\langle + \rangle \langle - \rangle$  This function can be called up by pressing either of the two buttons **once**. The current setpoint for the room temperature is displayed.

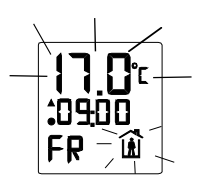

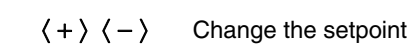

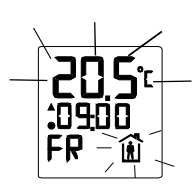

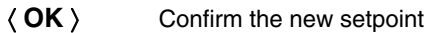

### 4.1.2 (Un)limited change of operating mode

This function can be used to alter the operating mode (normal operating mode, reduced operating mode, Off mode) for either a limited or an unlimited period.

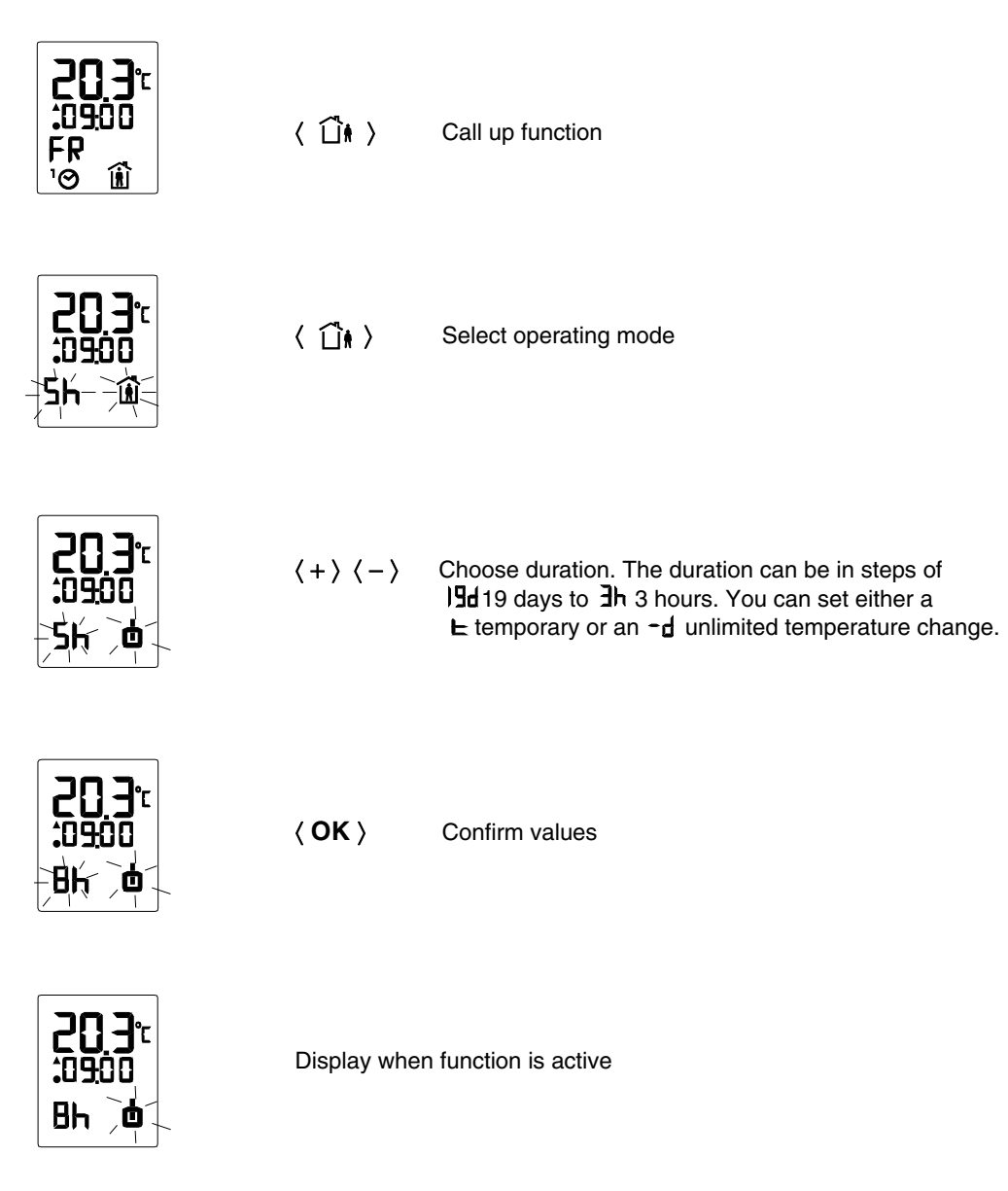

Press <ESC> to abort the function and return to automatic mode.

## 4.2 Menu functions

### 4.2.1 Time and date

This function is used to change the set time and date. To view the set time and date, call up the same function. The same steps are carried out, but no changes are performed by using the + or - buttons.

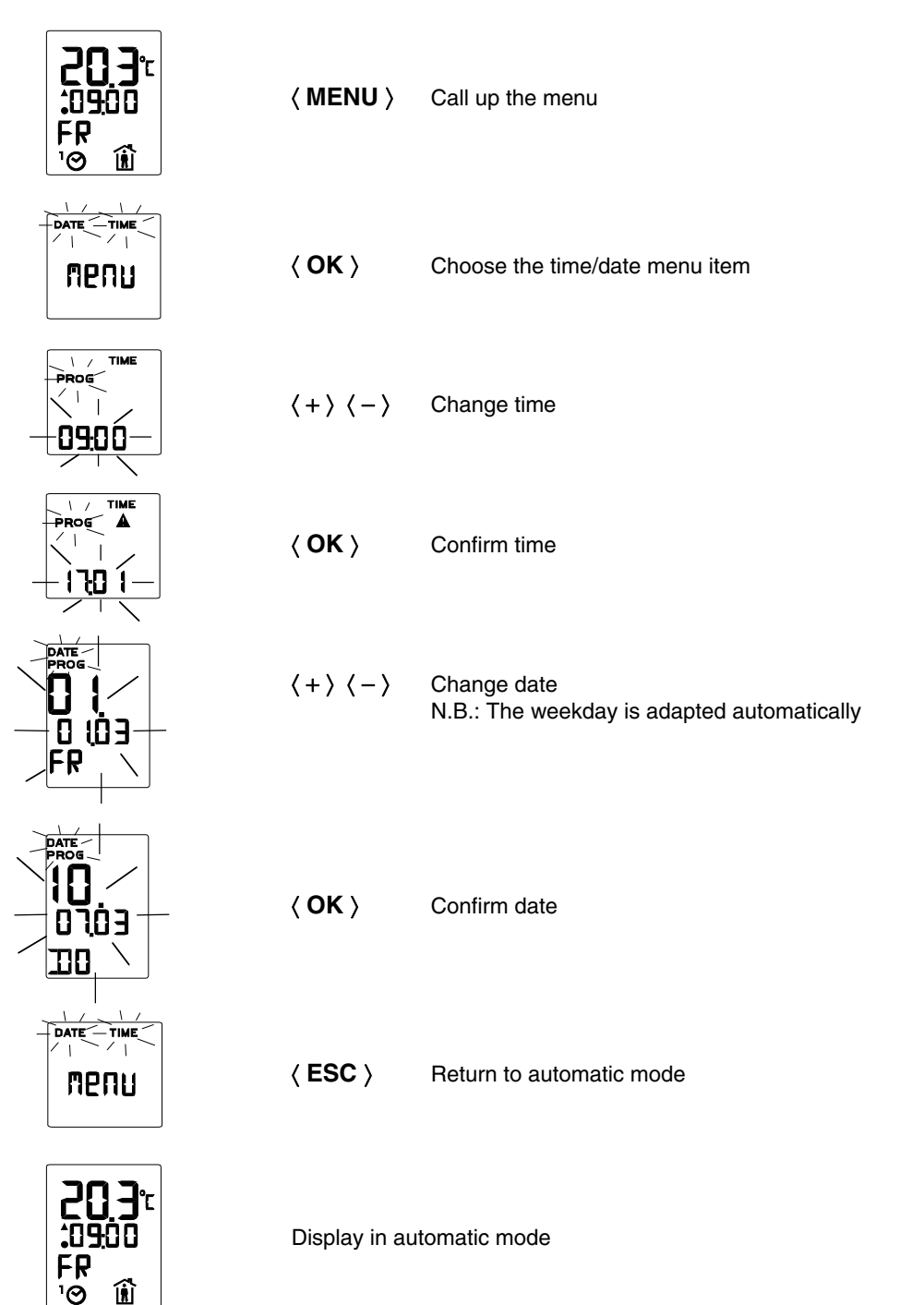

After a lengthy interruption to the power supply, the time and date have to be reset. The following image is shown automatically on the display:-

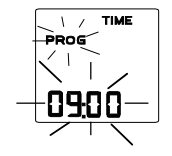

Thereafter, continue as described in the steps above. If the time and date are not confirmed, and you return straight to automatic mode by pressing <ESC>, a warning appears in the display.

#### 4.2.2 Weekly switching programme

The weekly switching programme repeats itself every week. It comprises up to 42 switching commands comprising the time and the operating mode. The time can be entered in a 10-minute grid. The switching commands can be changed individually and are captive. A switching command can be valid daily (1-7) or on a certain day (Mon, Tue etc.). If there is a switching command for a specific weekday (Mon, Tue etc.), the 'daily' switching command (1-7) does not apply on this day. When the memory for the weekly switching programme is full, the word 'End' appears in the display. An 'empty' switching programme is interpreted as a switching programme with 'normal operating mode' as the operating mode. In automatic mode, the clock symbol (without an index of 1) is shown on the LCD when the weekly switching programme is 'empty'.

Factory setting for weekly switching programme:-

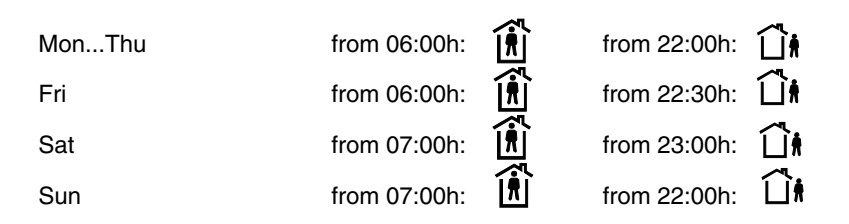

If the factory setting for the weekly switching programme is changed, we recommend you to enter the changed values in the relevant table in Section 16.

#### 4.2.2.1 Call up the weekly switching programme

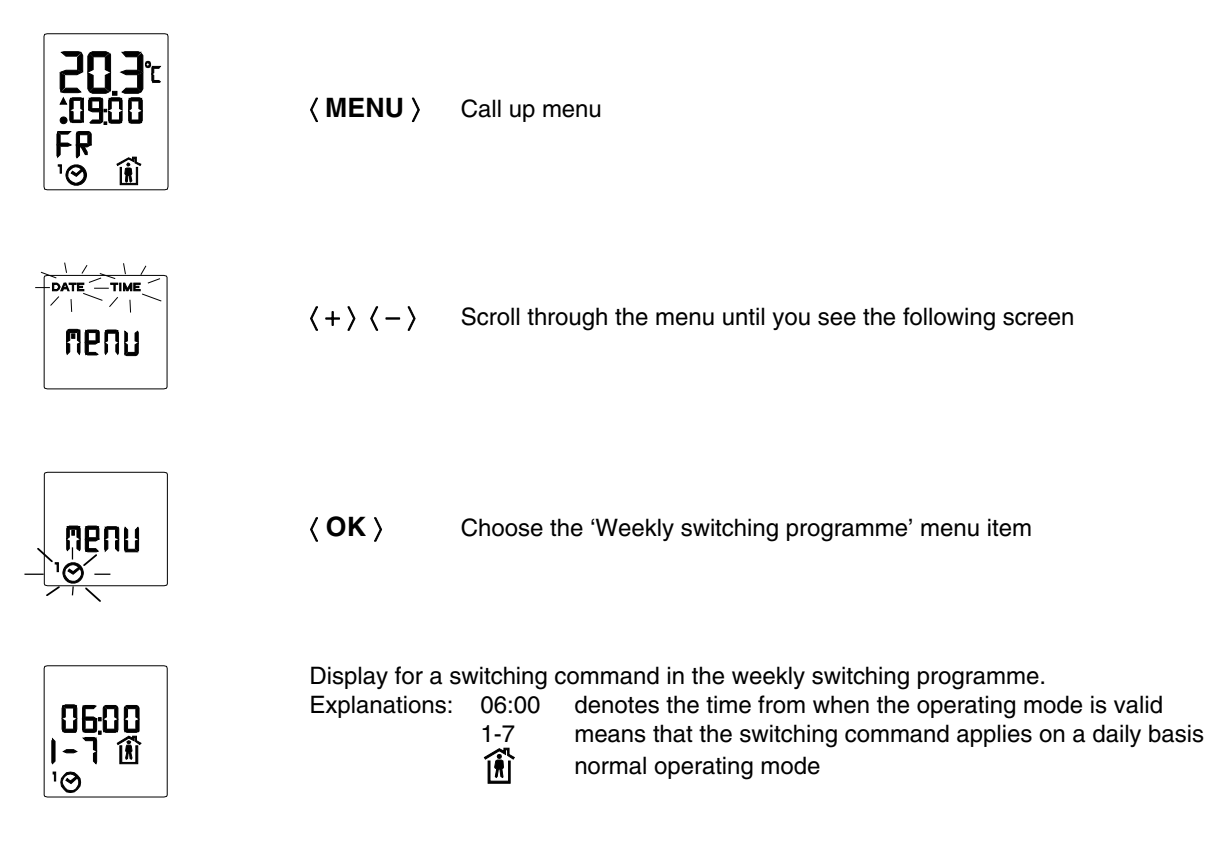

#### - 26 -

#### 4.2.2.2 View switching commands

When the weekly switching programme has been called up, the first switching command is shown. The display then looks like this, for instance:-

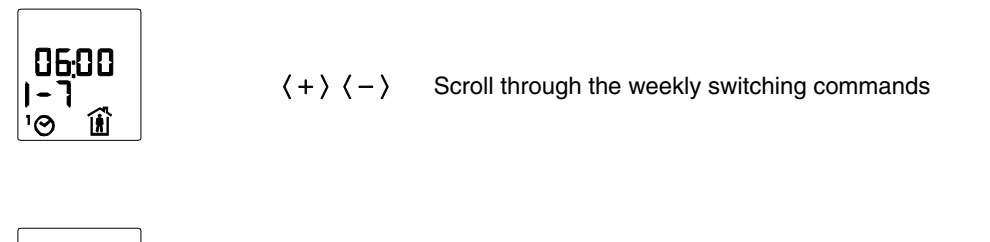

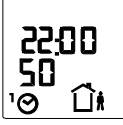

**(ESC)** Return to the 'Weekly switching programme' menu item

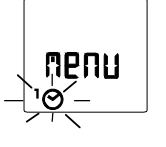

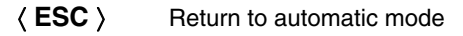

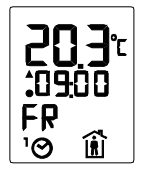

Display in automatic mode

#### 4.2.2.3 Change switching commands

When the weekly switching programme has been called up, the first switching command is shown. The display then looks like this, for instance:-

| 05:00<br>I-Ì<br>'⊗ íí                     | <+><->        | Scroll through the weekly switching commands         |
|-------------------------------------------|---------------|------------------------------------------------------|
| 00:55<br>02:<br>10 ⊗                      | 〈 <b>OK</b> 〉 | Select weekly switching command                      |
| 10,-22,00<br>-00,-22<br>-00,-<br>10,-10,- | <+><->        | Change day of week                                   |
|                                           | ⟨ <b>0K</b> ⟩ | Confirm day of week                                  |
|                                           | <+><->        | Change time                                          |
|                                           | 〈 <b>OK</b> 〉 | Confirm time                                         |
|                                           | ⟨ ĵ∦⟩         | Change operating mode                                |
|                                           | 〈 <b>OK</b> 〉 | Confirm operating mode                               |
| 01:E5                                     | 〈ESC〉         | Return to the 'Weekly switching programme' menu item |
|                                           | 〈ESC〉         | Return to automatic mode                             |
| 20.3°<br>C0200<br>FR<br>'⊗ 11             | Display in a  | utomatic mode                                        |

#### 4.2.2.4 Delete switching commands

When the weekly switching programme has been called up, the first switching command is shown. The display then looks like this, for instance:-

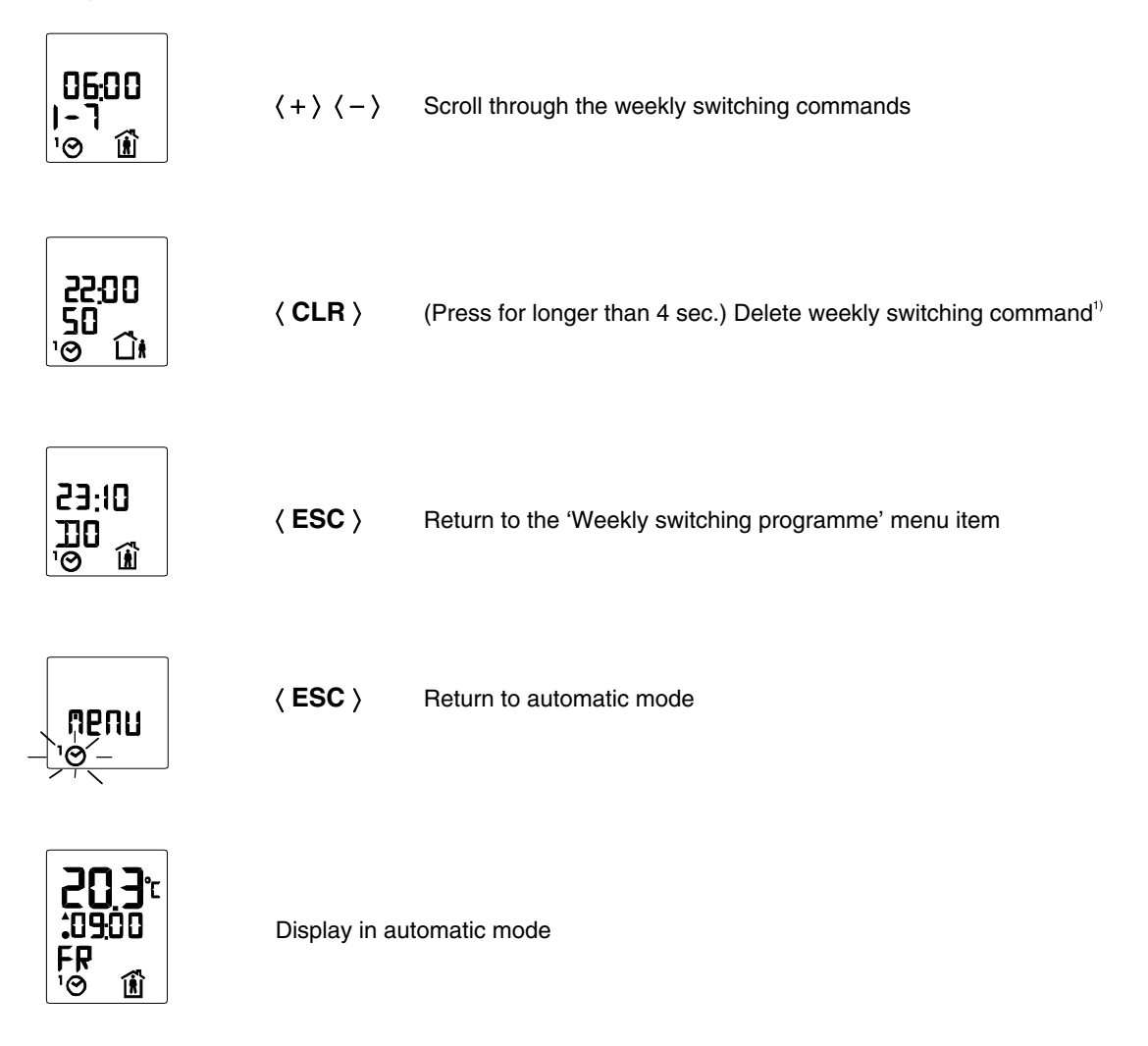

<sup>1)</sup> If the <CLR> key is pressed for longer than 20 seconds, all the commands in the weekly switching programme will be deleted.

#### 4.2.2.5 Enter new switching command

When the weekly switching programme has been called up, the first switching command is shown. The display then looks like this, for instance:-

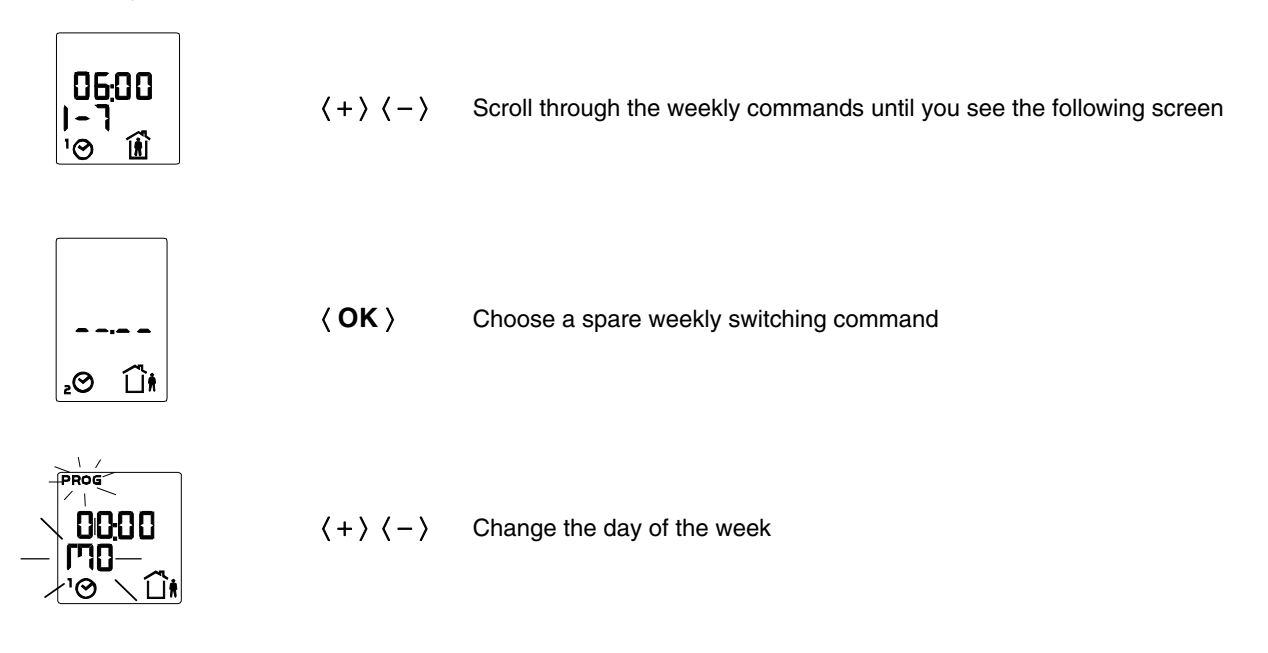

.... For the further procedure, see the corresponding point in the 'Change switching command' section.

### 4.2.3 12-month switching programme

Before you can work with the 12-month switching programme, it has to be activated in SERVice mode (see Section 3.2). The 12-month programme can influence the automatic mode over longer periods, in addition to the weekly programme. Date periods (e.g. for holidays) are set in the 12-month switching programme; in these periods, the weekly switching programme is only enabled for specified operating modes. For this purpose, there are up to 6 switching commands (3 periods) available, comprising date and operating mode; these can be entered in the daily grid. When the memory for the 12-month switching programme is full, the word 'End' appears in the display. An 'empty' switching programme is interpreted as a switching programme in normal operating mode. If the 12-month switching programme and the weekly switching programme specify different operating modes for the current time, the controller selects the operating mode with the higher priority. 'Off' mode has the high-est priority here, 'Reduced' takes second-highest priority, and 'Normal' mode has the lowest priority. If you change the 12-month switching programme, we recommend you to enter the changes in the relevant table in Section 16.

#### 4.2.3.1 Call up the 12-month switching programme

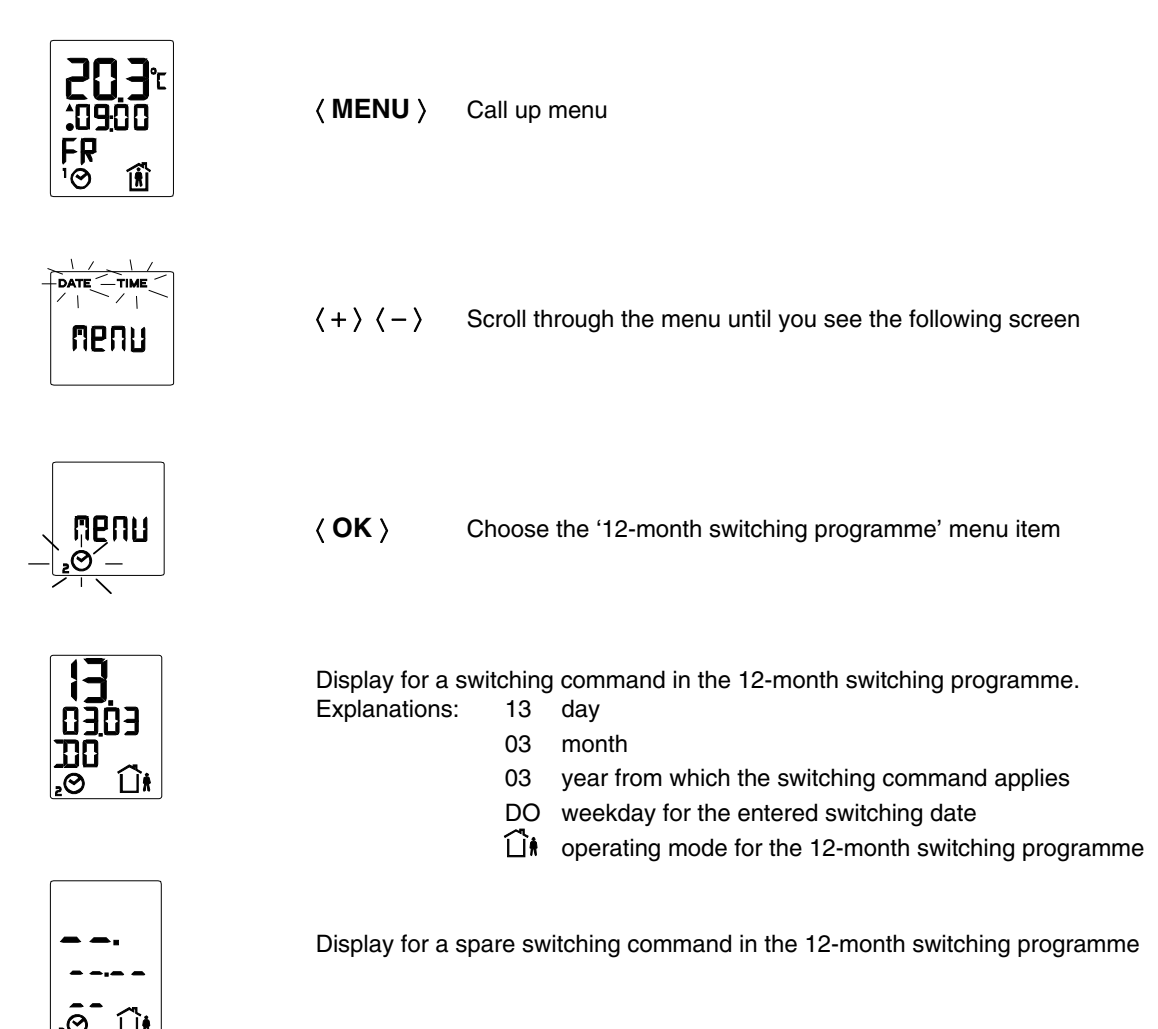

#### 4.2.3.2 View switching commands

When the 12-month switching programme has been called up, the first switching command is shown. The display then looks like this, for instance:-

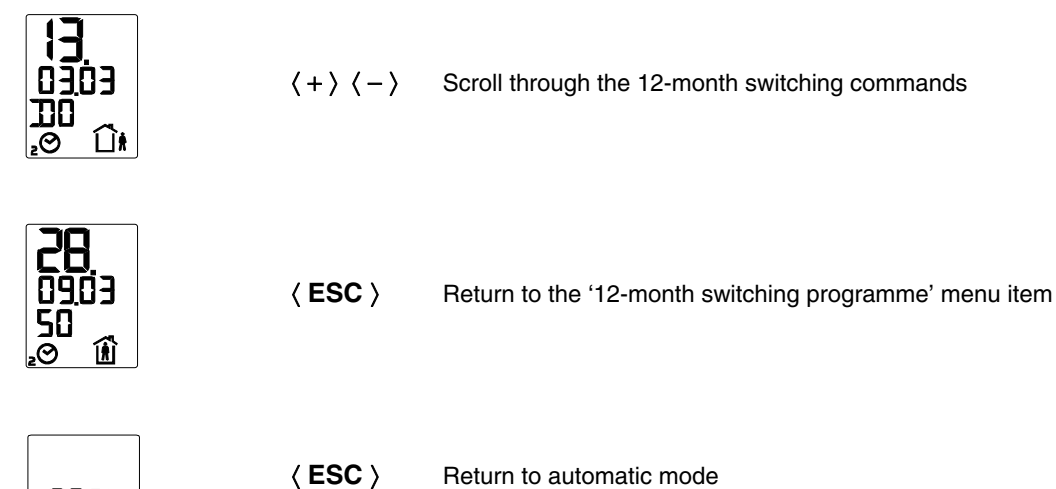

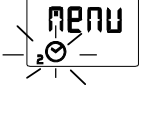

Return to automatic mode

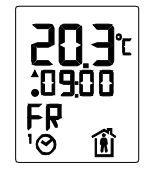

Display in automatic mode

#### 4.2.3.3 Enter new switching command

When the 12-month switching programme has been called up, the first switching command is shown. The display then looks like this, for instance:-

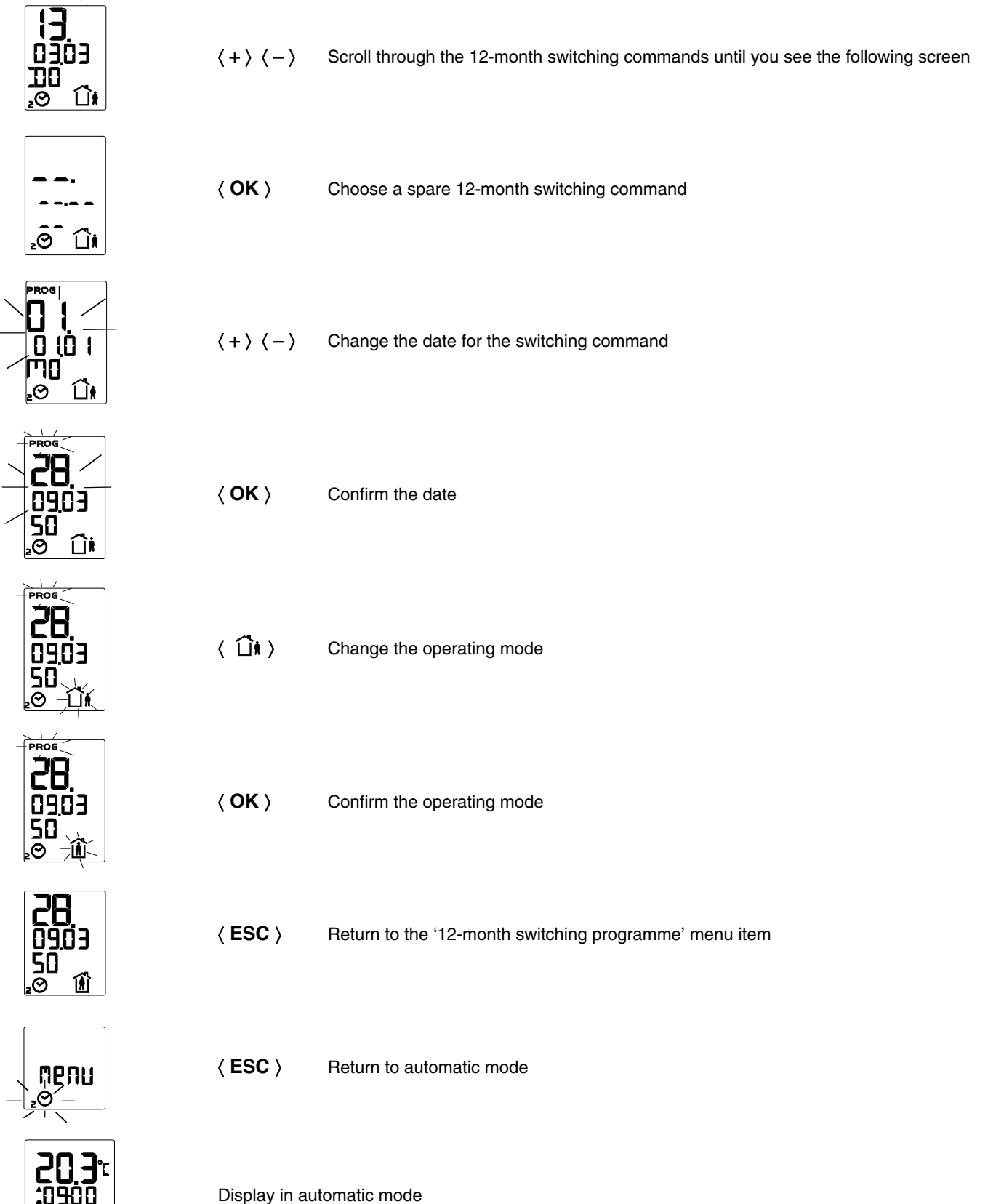

FR

O

Ô

#### 4.2.3.4 Delete switching command

When the 12-month switching programme has been called up, the first switching command is shown. The display then looks like this, for instance:-

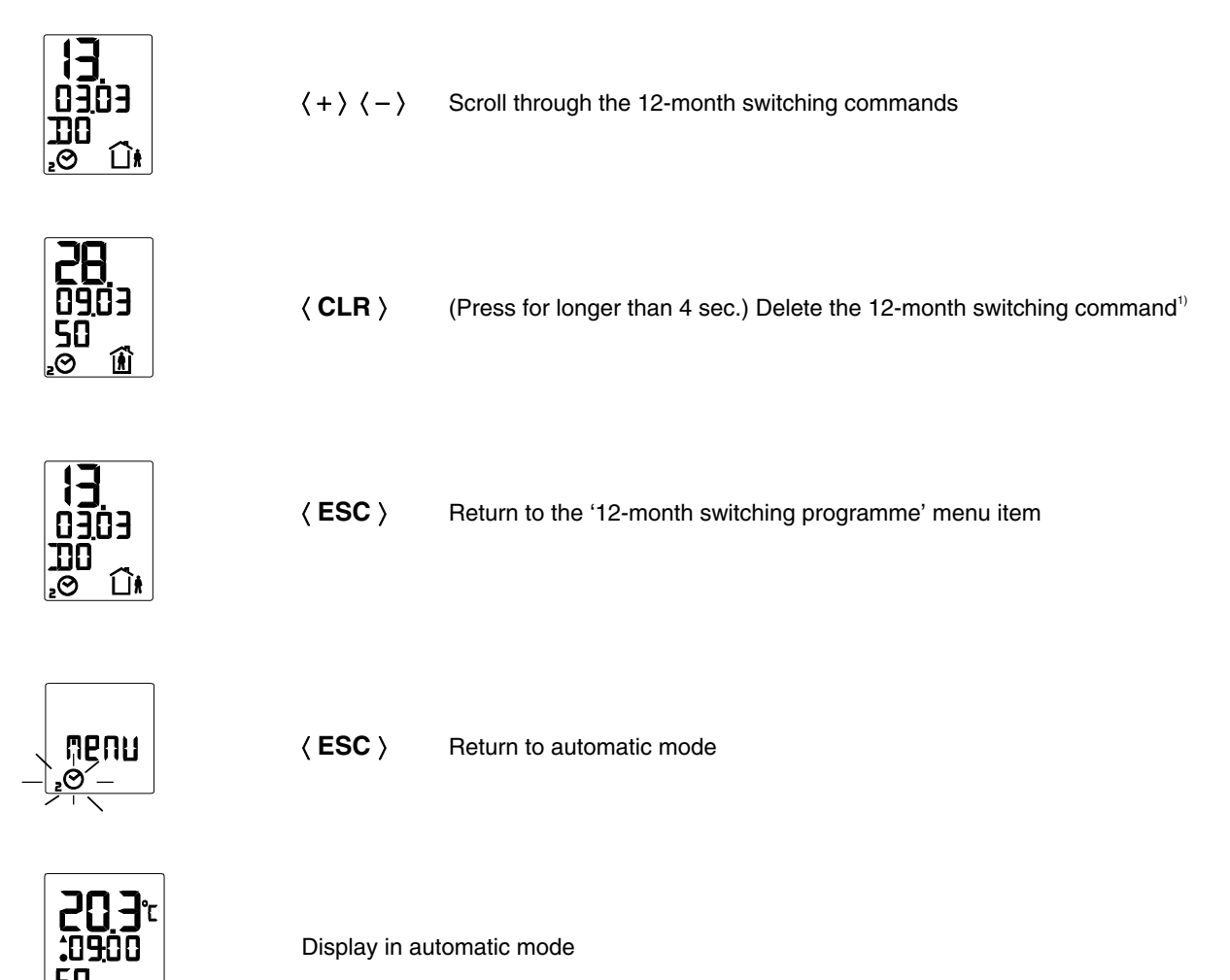

<sup>1)</sup> If the <CLR> button is pressed for longer than 20 seconds, all the commands in the 12-month switching programme will be deleted.

Ó

Ô

## 5 Manual mode

In manual mode, the installation can be controlled by hand during installation or in the event of a fault. In manual mode, no control takes place. The pump is switched on or off. The valve(s) are opened and closed according to the specified values. Before you can work in manual mode, this mode has to be enabled in SERVice mode (see Section 3.2). So that the NRT 107 can work in accordance with the settings in manual mode, the mode must be activated. If manual mode is active, the following display is shown when you return from the menu level:-

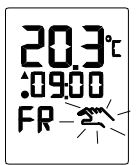

### 5.1 Access to manual mode

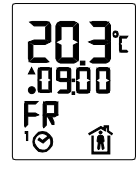

〈 MENU 〉 Call up menu

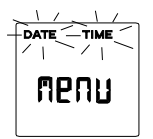

 $\langle + \rangle \langle - \rangle$  Scroll through the menu until you see the following screen

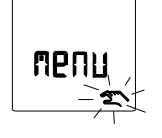

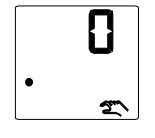

Display after the 'Manual mode' menu item has been called up

## 5.2 Set status of pump (on/off) for manual mode

After the 'Manual mode' menu item has been chosen, the 'Pump relay output' sub-item on the menu is shown.

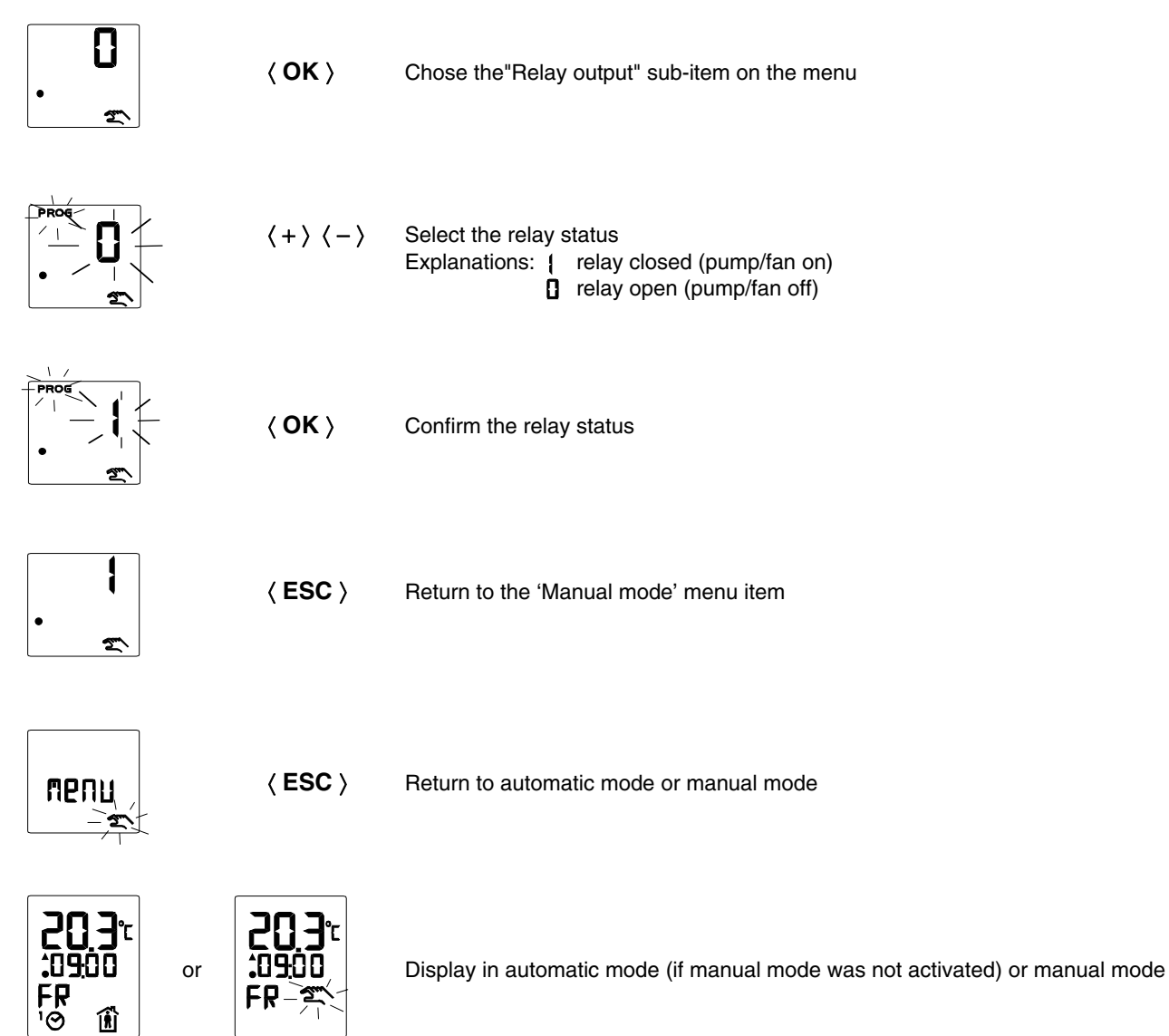

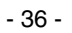

## 5.3 Set valve position

After the 'Manual mode' menu item has been chosen, the 'Pump relay output' sub-item on the menu is shown first.

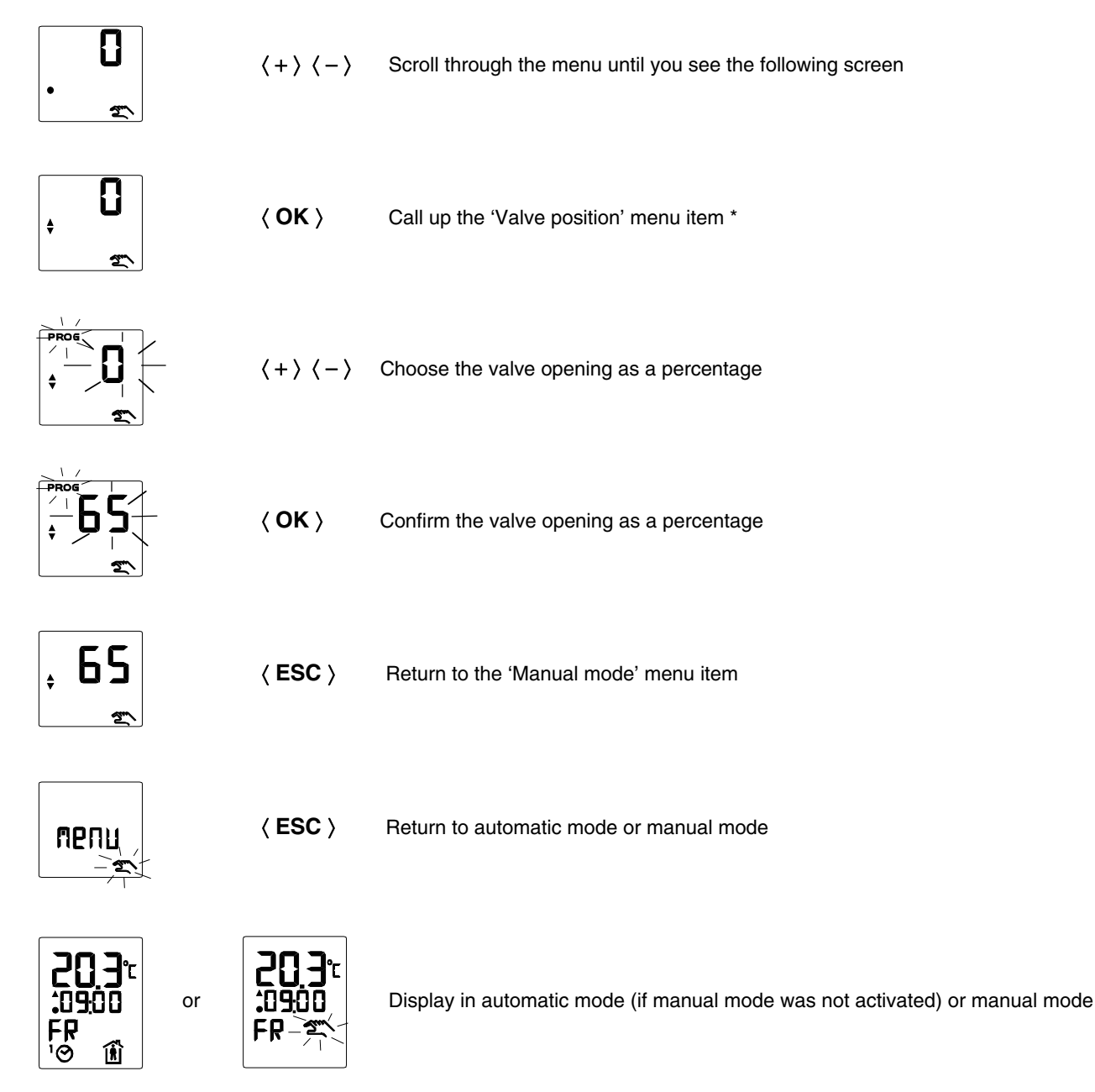

\* If MOD7 is used, the outputs heating and cooling can be triggered separately. The display shows the following sub-items on the menu.

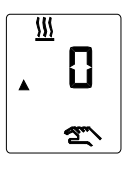

Heating output and

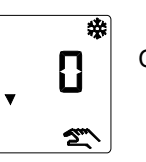

Cooling output

### 5.4 Enable and disable manual mode

After the 'Manual mode' menu item has been chosen, the 'Pump relay output' sub-item on the menu is shown first.

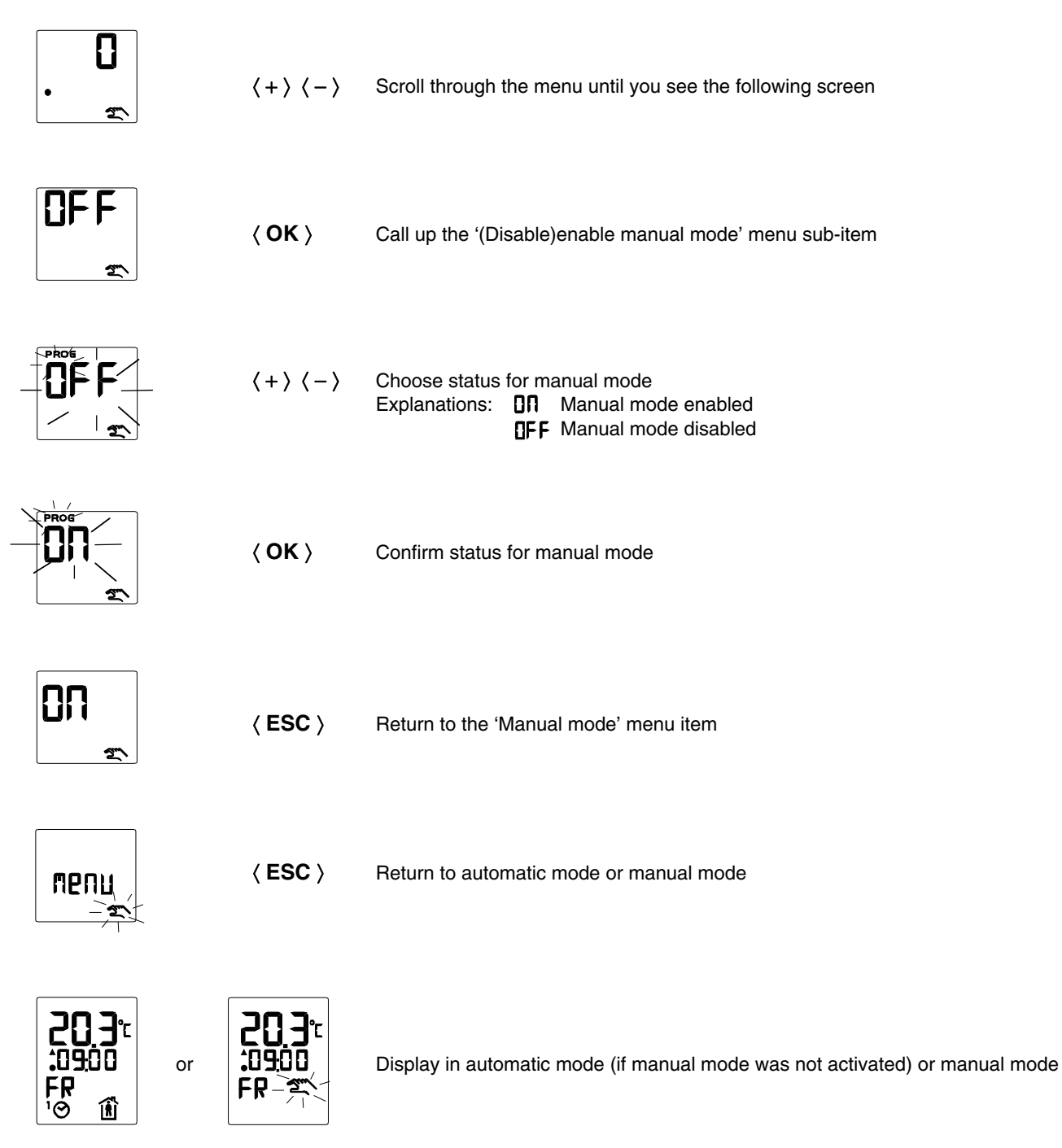

## 6 Keypad lock

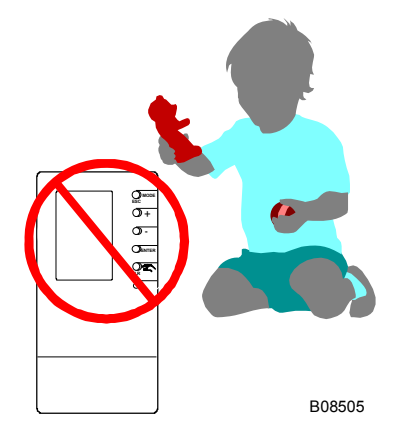

The keypad lock prevents the adjustments for the controller from being misused, e.g. by children.

The lock is activated by pressing these keys in the following sequence:-

The keypad lock can be revoked by using the same sequence.

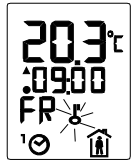

| Display in automatic mode when the keypad lock is activated. |                                                        |  |  |  |
|--------------------------------------------------------------|--------------------------------------------------------|--|--|--|
| Explanations:-                                               |                                                        |  |  |  |
| 20.3 °C                                                      | Actual room temperature                                |  |  |  |
| 09:00                                                        | Current time                                           |  |  |  |
| Mi                                                           | Current weekday (Wednesday)                            |  |  |  |
| ₀۱                                                           | Automatic mode according to weekly switching programme |  |  |  |
| Ľ                                                            | Keypad lock is active                                  |  |  |  |
| Ē                                                            | Normal operating mode                                  |  |  |  |

## 7 Faults

Before you call the technician, check: electrical fuses, main plant switch, burner function, circulation pump or fan function, valve, time and weekday and the function of the burner, heating pump or cooling unit (if present).

### 7.1 Reset functions

If a fault is suspected in the equiflex NRT107 due to extreme network disturbances: press the reset button using a ballpoint pen (see Section 2.3). The SERVice parameters and switching programmes are not changed by this, but the time and (perhaps) the date have to be re-entered.

If all SERVice parameters and/or the switching programme have to be reset to the factory setting, this can be carried out by a technician using SERVice parameter P04 in SERVice mode (see Section 3.2).

## 7.2 Error messages

If errors/faults occur, they are indicated by the abbreviation 'ERR' in the display. The errors that occur are encoded in the device status. The device status can be polled in SERVice mode using SERVice parameter P02 (see Section 3.2). Once the fault has been rectified, the device status is reset immediately. The following fault messages are shown in the display:-

![](_page_38_Figure_7.jpeg)

- 40 -

### 7.3 Action to be taken in case of errors in temperature measurements

Actions are taken regarding the valve and pump/fan control depending on the range in which the temperature measurements lie. The following ranges are differentiated, and the relevant actions are shown next to them:-

- Range 1 Control mode; no additional actions regarding pump, fan and valve control
- Range 2 Control mode based on the last recorded value from Range1
- Range 3 Valve is closed, taking into account 1.7 times the valve running time; pump/fan is switched off after 1.7 times the valve running time has elapsed

The table below lists the ranges for the various types of sensor.

Table: Ranges for measured temperature data:-

| Sensor (Ni1000)               | Range 1         | Range 2                            | Range 3                |
|-------------------------------|-----------------|------------------------------------|------------------------|
| Flow temperature              | 0.0 °C+140.0 °C | –50.0 °C0.0 °C; +140.0 °C+200.0 °C | <-50.0 °C, > +200.0 °C |
| Room temperature,<br>external | −5.0 °C+45.0 °C | –50.0 °C–5.0 °C; +45.0 °C+200.0 °C | <-50.0 °C; > +200.0 °C |
| Room temperature,<br>internal | –5.0 °C+45.0 °C | < -5.0 °C, > 45.0 °C               | not defined            |

## 8 Application information

### 8.1 General information

The next section shows some typical application examples. Values are suggested for important SERVice parameters. The suggested values have been tried and tested, but they do not necessarily represent the ideal solution for every installation. No liability is accepted for the values indicated here.

### 8.2 Application examples

MOD2: Underfloor heating/cooling with c/o signal and dew-point monitoring

![](_page_39_Figure_14.jpeg)

B10162

Important SERVice parameters (see also Section 3.2): SERVice parameter P06: 2 (control model) SERVice parameter P20: 20 (proportional band PI-controller) SERVice parameter P21: 900 (reset time, PI-controller) SERVice parameter P29: 3 (function relay output)

#### MOD4: Chilled-beam control with shift in room-temperature setpoint

![](_page_40_Figure_1.jpeg)

- Important SERVice parameters (see also Section 3.2): SERVice parameter P06: 4 (control model) SERVice parameter P17: 2 (proportional band) SERVice parameter P29: 3 (function relay output)
- MOD4: Ventilation plant for room-temperature control, heating/cooling with external temperature sensor, shift in room-temperature setpoint and c/o input

![](_page_40_Figure_4.jpeg)

- Important SERVice parameters (see also Section 3.2): SERVice parameter P06: 4 (control model) SERVice parameter P11: 1 (room temperature recording) SERVice parameter P17: 6 (proportional band)
- MOD5: Cascaded chilled-beam system control with dew-point monitoring and c/o input

![](_page_40_Figure_7.jpeg)

Important SERVice parameters (see also Section 3.2): SERVice parameter P06: 5 (control model) SERVice parameter P29: 2 (function relay output) MOD6: Room air/supply air cascade-type control for heating/cooling with shift in room-temperature setpoint

![](_page_41_Figure_2.jpeg)

Important SERVice parameters (see also Section 3.2): SERVice parameter P06: 6 (control model) SERVice parameter P20: 6 (proportional band PI-controller) SERVice parameter P21: 600 (reset time, PI-controller) SERVice parameter P29: 3 (function relay output)

![](_page_41_Figure_4.jpeg)

![](_page_41_Figure_5.jpeg)

- Important SERVice parameters (see also Section 3.2): SERVice parameter P06: 7 (control model) SERVice parameter P20: 6 (proportional band PI-controller) SERVice parameter P21: 600 (reset time, PI-controller) SERVice parameter P29: 3 (function relay output)
- MOD8: Cascaded underfloor heating control system (heating/cooling) with dew-point monitor using a 2-pipe system supplied by a 4-pipe system.

![](_page_41_Figure_8.jpeg)

Important SERVice parameters (see also Section 3.2): SERVice parameter P06: 8 (control model) SERVice parameter P29: 7 (function relay output)

## 9 Resistance values for Ni1000 sensors

The temperature sensors required (which depend on how the NRT 107 is used) must conform to DIN 43760. The resistance of the nickel measuring resistor changes in relation to the temperature. The temperature coefficient is always positive, meaning that the resistance increases as the temperature rises. See the table of values (DIN 43760). Within the range of specified tolerances, the sensors can be replaced without calibration.

| Temperature (°C) | Resistance value ( $\Omega$ ) Ni1000 |  |  |  |
|------------------|--------------------------------------|--|--|--|
| 90               | 1549                                 |  |  |  |
| 80               | 1483                                 |  |  |  |
| 70               | 1417                                 |  |  |  |
| 60               | 1353                                 |  |  |  |
| 50               | 1291                                 |  |  |  |
| 40               | 1230                                 |  |  |  |
| 30               | 1171                                 |  |  |  |
| 20               | 1112                                 |  |  |  |
| 10               | 1056                                 |  |  |  |
| 0                | 1000                                 |  |  |  |
| -10              | 946                                  |  |  |  |
| -20              | 893                                  |  |  |  |
| -30              | 842                                  |  |  |  |
| 40               | 791                                  |  |  |  |

## **10 Accessories**

| General       |                                                                            |
|---------------|----------------------------------------------------------------------------|
| 303124 000    | Recessed junction box                                                      |
| 386273 001    | Plug-in power unit: input 230 V~, output 24 V~ (0.38 A), cable 1.8 m, IP30 |
| Sensors       |                                                                            |
| EGT311F101    | Clamp-on temperature sensor                                                |
| EGT330F101    | Room-temperature sensor                                                    |
| EGT333F101    | Room-temperature sensor with setpoint potentiometer                        |
| EGH102F001    | Dew-point monitor                                                          |
| Valves/drives |                                                                            |
| AVM113 F      | Valve drive                                                                |
| AXM117 F      | Motorised drive for unit valves                                            |
| AVR32W        | Valve drive                                                                |
| VXN           | Through valve                                                              |
| BXN           | Three-way valve                                                            |
| VUL           | Unit through valve                                                         |
| BUL           | Unit three-way valve                                                       |
| V6            | Through flanged valve                                                      |
| B6            | Three-way flanged valve                                                    |

For further components, see Sauter PDS.

## 11 Wiring diagram

![](_page_43_Figure_4.jpeg)

![](_page_43_Figure_5.jpeg)

# 12 Dimension drawing

![](_page_44_Figure_1.jpeg)

## 13 Technical data

## 13.1 Overview of technical data

Power supply

Tolerance for power supply Power consumption Permitted ambient temperature Permitted ambient humidity Storage and transport temperature Conformity Degree of protection Protection class EMC irradiation EMC immunity Level of radio suppression Safetv Outputs Switch rating Current Minimum load for triac Power for triac Power for relay 1 binary, 2 analogue, 1 universal Inputs Binary input Analogue inputs Universal input Time-switch Running capacity Accuracy Parameters Weight Dimensions (W x H x D) (Un)limited change of operating mode Room temperature measurement Zero point correction, wall influence Input for flow or supply air temperature sensor Measuring accuracy Setting limitation for room-temperature setpoint Setpoint range for room temperature Resolution for room-temperature setpoint Time constant for processing measured values Keypad lock Valve outputs (terminals 3, 4) Pump/fan output (terminal 5) mechanical switching frequency function Hours-run meter Maximum valve opening Neutral zone Xsh Pump follow-on time Documentation PDS Fitting instructions Short operating instructions Operating instructions 1) If internal room temperature sensor is not active

 $^{2)}$  0...10V corresponds to a temperature range of –50  $^{\circ}\text{C}...\text{+}50 \ ^{\circ}\text{C}$ 

NRT 107 F031: 110...230 V~ NRT 107 F041: 24 V~ ±15 %, 50...60 Hz < 1.5 VA 0...50 °C 5...95 %rH –25...+65 °C EN 12098 and CE IP 30 (EN 60529) II (IEC 536) EN 50081-1 EN 50082-2 EN 55014 and 55022 EN 60730-1 1 relay, 2 triacs Relay 5 (2) A, triac 0.3 [0.5]<sup>1)</sup> A, NRT 107 F031: 10 mA NRT 107 F041: 40 mA NRT 107 F031: 230V~ NRT 107 F041: 24V~ NRT 107 F031: 230V-NRT 107 F041: ≤ 50 V≅ Switching current approx. 1 mA 2 Ni1000 binary or 0...10V 2) > 6 h (at 20 °C after 1 hour's charging) ± 1 s/d at 20 °C not volatile 0.28 kg 76 x 152 x 37 mm Possible in automatic mode. Change from 3 hours to 19 days is possible. The display shows the time remaining for the change. Abort change is possible. Internal NTC and/or external Ni1000 sensor up to  $\pm$  6 K possible Ni1000 ± 0.3 K at 20 °C and a triac current < 0.3A The minimum and maximum setpoints that can be set (TRsmin,  $T_{Rsmax})$  for the room temperature may be limited/extended via the SERVice level. Factory setting: 8 °C...38 °C; corresponds to maximum range. 8...38 °C 0.5 K < 10 sec for Ni1000 sensors; < 25 sec for NTC sensors, < 10 sec for 0...10 V Lock and release by defined sequence of keys; lock is shown on the display. triac (with switching status indicated) Relay (with switching status indicated) > 5 million switching cycles to EN 60730: type 1 C counts when relay contact is closed; can be polled in SERVice mode but not deleted Valve opening time =  $1.5 \times$  valve runtime  $\pm 0.2$  K for PI control (MOD 1, 2) < 0.1 K for P control (MOD 3, 4, 7  $\pm$  1.5 K for P-PI control (MOD 5, 6, 8) When operated with MOD 1...7, the pump runs on for 1.7 times the valve runtime when the valve is completely closed. 43.036 NRT 107 F031: MV 505782 NRT 107 F041: MV 505783 BA 50573 7000986

## 13.2 Overview of most important functions

| Switching programmes                   | Weekly switching programme with a maximum of 42 switching commands and 12-month switching programme with a maximum of 6 switching commands are available. Operating mode taken from weekly and 12-month switching programme with higher priority is controlled. Reduced operating mode has higher priority than normal operating mode, and OFF operating mode has higher priority than reduced operating mode. An "empty" switching programme is interpreted as normal operating mode. The LCD display shows the clock symbol without index 1 or 2. The 12-month switching programme can be enabled(disabled) in SERVice mode. The                                                    |
|----------------------------------------|----------------------------------------------------------------------------------------------------|
| Summer/winter time changeover          | Automatic, using 12-month timer. Changeover takes place on the programmed date provided that it is a Sunday, otherwise on the following Sunday. Changeover time: 02:00 hours or 3:00 hours. Can be enabled(disabled) in SERVice mode. Factory setting is active, with                                                                                                    |
| Reset                                  | The NRT 107 is reset by pressing the reset key. After doing this, the time and date must be re-<br>entered. The parameters set in SERVice mode and the switching programme remain unchanged.<br>For other possible ways of resetting the equiflex NRT107, see SERVice parameter P04.                                                                                                    |
| Frost/overheating protection           | The frost protection and overheating protection function intervenes if the equiflex NRT107 is operating in automatic mode and the OFF operating mode is active. In addition, the temperature must fall below the frost protection limit or rise above the overheating protection limit. The frost protection limit is 8 °C, and the overheating protection limit is 38 °C for the room temperature. The frost protection or overheating protection function is switched off again once the room temperature rises above 9 °C or falls below 37 °C. The frost protection and overheating protection function can be enabled (disabled) in SERVice mode. The factory setting is active. |
| Valve and pump anti-jamming protection | If the circulation pump/fan or valve are at a standstill for more than 168 h, the outputs are triggered sequentially on the following Sunday at 00:00 h. This function can be enabled (disabled) in SERVice mode; factory setting is not active.                                                                                                    |
| Flow temperature limitation            | The maximum and minimum values for the flow temperature are limited for MOD 5, 6, 8. The values for the upper and lower limits can be modified. If a calculated setpoint for the flow temperature is outside the limits, the respective limit temperature is set. Flow temperature limitation is not active in OFF mode or manual mode.                                                                                                    |
| Dew-point monitoring                   | An input is provided for a binary signal from a dew-point monitor. In the event of a signal that the value has fallen below the dew-point, the cooling valve is closed and cooling is therefore stopped. The display shows a flashing 'cooling' symbol.                                                                                                    |
| Change-over (c/o)                      | Signal for changeover between 'heat' and 'cool'. Active input = 'cool'. Is parameterised in SER-<br>Vice mode using P14 or P15. Simultaneous parameterisation via P14 and P15 is not possible.<br>In the factory setting, this function is enabled via SERVice parameter P14.                                                                                                    |
| Cooling block                          | If the c/o - signal is used, the outputs for 'cool' can be"blocked". In this case, the cooling valve is closed. This can be enabled (disabled) in SERVice mode. Factory setting: not active. See SERVice parameter P15.                                                                                                    |
| Shift w                                | An input is available for an analogue signal of 010V. The room-temperature setpoint is in-<br>creased in relation to the adjusted setpoint for room temperature, with an influence of 1 K/V or<br>1.6 K/V. A shift is implemented for a voltage of more than 0.5V. This can be enabled<br>(disabled) in SERVice mode. Factory setting: not active.<br>See SERVice parameter P14.                                                                                                    |
| Manual mode                            | The pump or fan and the valve outputs can be triggered separately in manual mode.<br>For MOD 7, a choice is also made between 'heat' or 'cool' valves. The setting is menu-guided if<br>manual mode has been enabled. Manual operation is enabled in SERVice mode. In the factory<br>setting, manual mode is not enabled.                                                                                                    |
| Pilot timer                            | The relay output can be configured as a pilot timer signal. In this case, the effect of operating modes OFF and reduced is that the relay contact is closed. Normal operating mode causes the contact to open. Configuration is carried out in SERVice mode. The influence of absence/presence and the function PROG on the pilot timer signal can also be defined in SER-Vice mode. The factory setting for the relay output is used to trigger a pump or a fan for 'heat' and 'cool'.                                                                                                    |

## 14 Overview of controller settings

## 14.1 List of SERVice parameters

If the factory setting for the SERVice parameters is changed, enter the changed values in the following table.

|            | ñ    |          |          | ñ    |            | n <sup>or</sup> |  |
|------------|------|----------|----------|------|------------|-----------------|--|
| Parameter: |      | (Change) | Paramete | r: 🗠 | Parameter: |                 |  |
| P01:       | 1.xx |          | P14:     | 1    | <br>P26:   | 10.0            |  |
| P02:       | 0    |          | P15:     | 0    | <br>P27:   | 0               |  |
| P03:       | 0    |          | P16:     | 0    | <br>P28:   | 1               |  |
| P04:       | 0    |          | P17:     | 2.0  | <br>P29:   | 3               |  |
| P05:       | 0    |          | P18:     | 4    | <br>P30:   | 0               |  |
| P06:       | 0    |          | P19:     | 10   | <br>P31:   | 0               |  |
| P07:       | 0    |          | P20:     | 40   | <br>P32:   | 0               |  |
| P08:       | 0    |          | P21:     | 240  | <br>P33:   | 10.25           |  |
| P09:       | 8    |          | P22:     | 120  | <br>P34:   | 03.25           |  |
| P10:       | 38   |          | P23:     | 10   | <br>P35:   | 42.3            |  |
| P11:       | 0    |          | P24:     | 50   | <br>P36:   | 43.7            |  |
| P12:       | 0.0  |          | P25:     | 1.0  | <br>P37:   | 5.0             |  |
| P13:       | 0.0  |          |          |      |            |                 |  |

## 14.2 Weekly switching programme

Ĩ~

| ц        |       |                        |           |
|----------|-------|------------------------|-----------|
| Day      | Time  | Operating mode         | (Deleted) |
| Daily    | 06:00 | Normal operating mode  |           |
| Daily    | 22:00 | Reduced operating mode |           |
| Friday   | 06:00 | Normal operating mode  |           |
| Friday   | 22:30 | Reduced operating mode |           |
| Saturday | 07:00 | Normal operating mode  |           |
| Saturday | 23:00 | Reduced operating mode |           |
| Sunday   | 07:00 | Normal operating mode  |           |
| Sunday   | 22:00 | Reduced operating mode |           |
|          |       |                        |           |

#### Inserted switching commands for the weekly switching programme Day Time Operating mode

| Buy | Time | operating in                          |
|-----|------|---------------------------------------|
|     |      |                                       |
|     |      |                                       |
|     |      | · · · · · · · · · · · · · · · · · · · |
|     |      | ·                                     |
|     |      | · · · · · · · · · · · · · · · · · · · |
|     |      | · · · · · · · · · · · · · · · · · · · |
|     |      |                                       |
|     |      | ·                                     |
|     |      |                                       |
|     |      |                                       |

## 14.3 12-month switching programme

| Inserted switching commands for the 12-month switching programme |       |      |                |
|------------------------------------------------------------------|-------|------|----------------|
| Day                                                              | Month | Year | Operating mode |
|                                                                  |       |      |                |
|                                                                  |       |      |                |
|                                                                  |       |      |                |
|                                                                  |       |      | <u> </u>       |
|                                                                  |       |      | <u> </u>       |
|                                                                  |       |      |                |
|                                                                  |       |      |                |
|                                                                  |       |      |                |
|                                                                  |       |      |                |

# 15 Index of key words

## A

| abbreviations                   | 6  |
|---------------------------------|----|
| accessories                     | 44 |
| actuator                        | 19 |
| adaptation                      | 5  |
| air-conditioning control        | 5  |
| air-conditioning controller     | 5  |
| anti-iamming function for pumps |    |
| automatic mode                  |    |
|                                 | •  |

## В

| pasic programme | 5    |
|-----------------|------|
| pinary input    | . 18 |
| puilding types  | 5    |
| putton          | 5    |

## С

| c/o                           |  |
|-------------------------------|--|
| calendar programme            |  |
| cascade controller            |  |
| cascade-type control          |  |
| comfort                       |  |
| commissioning                 |  |
| contents, table of            |  |
| control characteristic        |  |
| control model                 |  |
| controller settings, overview |  |
| cooling                       |  |
| cooling block                 |  |

## D

## Ε

| error message |  |
|---------------|--|
| errors        |  |

## F

| actory setting     | . 48 |
|--------------------|------|
| ault               | . 34 |
| aults              | . 39 |
| tting instructions | , 18 |
| ow temperature     | . 19 |
| rost protection    | , 47 |
| unctions           | . 47 |

## Η

| heating  |  |
|----------|--|
| holidays |  |
|          |  |
|          |  |

| individual rooms |  |
|------------------|--|
| input PROG       |  |
| installation     |  |
|                  |  |

### Κ

|               | 5 |
|---------------|---|
| sevpad        | 9 |
| vevpad locked |   |
|               |   |
|               |   |

### L

| language    | 10 |
|-------------|----|
| LCD display | 8  |
|             |    |

## Μ

| manual mode                     |  |
|---------------------------------|--|
| maximum limitation              |  |
| measurement of room temperature |  |
| minimum limitation              |  |
| misuse of adjustments           |  |
|                                 |  |

## Ν

| nickel measuring resistor4 | 3 |
|----------------------------|---|
|                            |   |

## 0

| operating mode          |   |
|-------------------------|---|
| operating modes         |   |
| operation, putting into | 5 |
| overheating protection  |   |
|                         | , |

## Ρ

| P-controlling        |   |
|----------------------|---|
| period duration      |   |
| pilot timer          |   |
| pilot timer output   |   |
| proportional band    |   |
| protective functions |   |
| •                    | , |

## R

## S

| sensors                   |           |
|---------------------------|-----------|
| SERVice - Mode            |           |
| SERVice parameter         | 14        |
| SERVice parameters        | 5, 13, 15 |
| set time                  | 24        |
| set time and date         |           |
| setting                   | 5         |
| shift                     |           |
| summer/winter time-change |           |
| switching commands        |           |
| switching programme       |           |
| switching programmes      |           |
| switch-on time            | 19        |

## Т

| technical data           |  |
|--------------------------|--|
| temperature measurements |  |
| temperature sensors      |  |
| time                     |  |
| U                        |  |
| universal input          |  |

#### 7000986003 R2

### V

| valve position<br>valve running time |   |
|--------------------------------------|---|
| vv                                   |   |
| wall, influence of                   |   |
| warning                              | 8 |
| warning message                      |   |
| week time-switch                     | 5 |
| weekly switching programme           |   |
| winter/summer time change            |   |
| winter/summer time-change            |   |